## SECTION B

6

# e-Way Bill

#### **TOPICS COVERED UNDER SECTION B**

| SR.NO | TOPICS                                                 |
|-------|--------------------------------------------------------|
| 1     | REGISTRATION ON E-WAY BILL PORTAL                      |
| 2     | ENROLMENT ON E-WAY BILL PORTAL                         |
| 3     | GENERATION OF E-WAY BILL FOR INWARD& OUTWARD<br>SUPPLY |
| 4     | CONSOLIDATION OF E-WAY BILL                            |
| 5     | HOW TO EXTEND VALIDITY OF E-WAY BILL?                  |
| 6     | HOW TO CREATE SUB-USER?                                |
| 7     | HOW TO UPDATE MASTERS?                                 |
| 8     | HOW TO UPDATE VEHICLE NUMBER/PART B                    |
| 9     | HOW TO REJECT E-WAY BILL?                              |
| 10    | HOW TO CANCEL E-WAY BILL?                              |

# REGISTRATION OF E-WAY BILL ON PORTAL

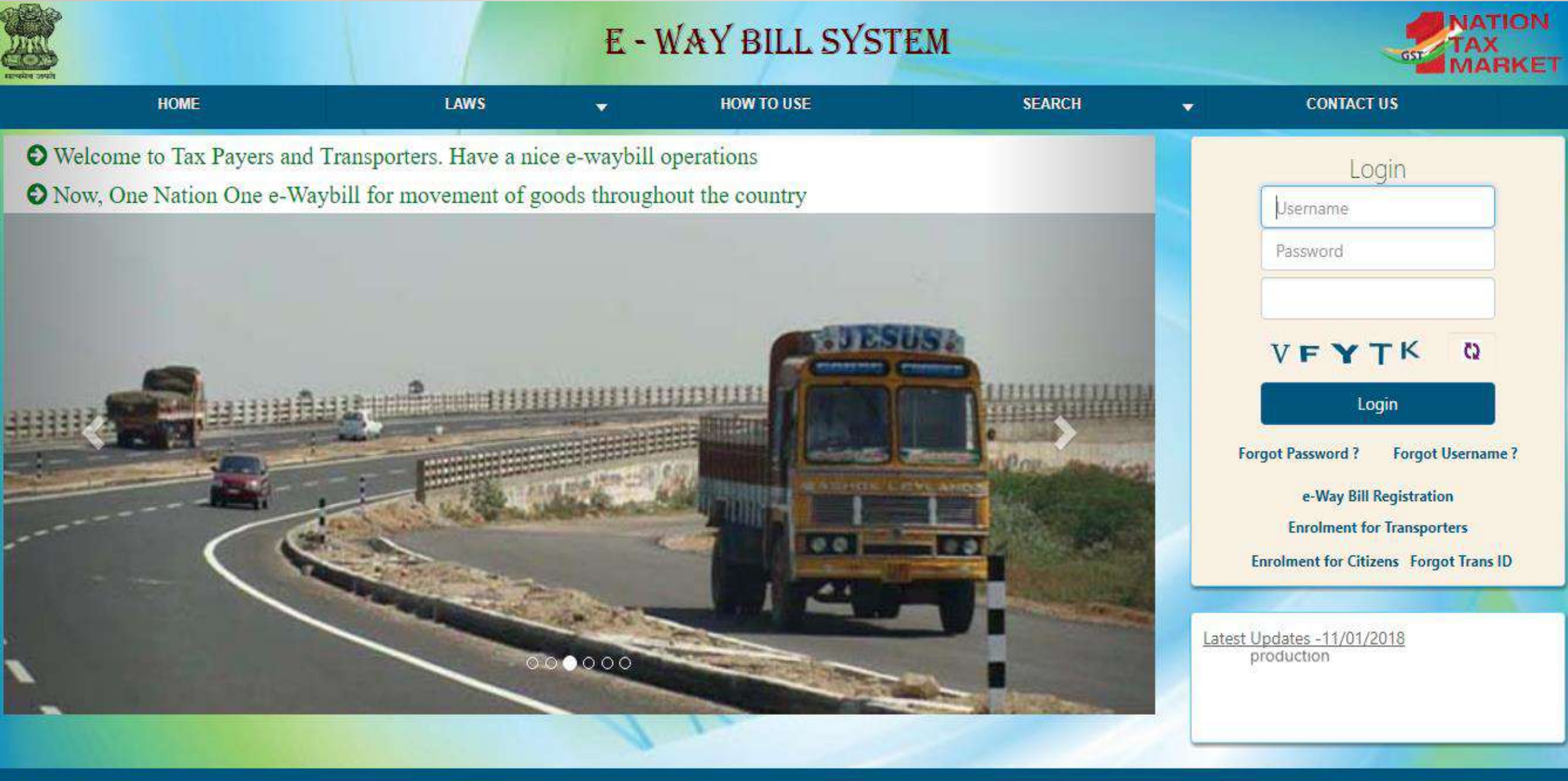

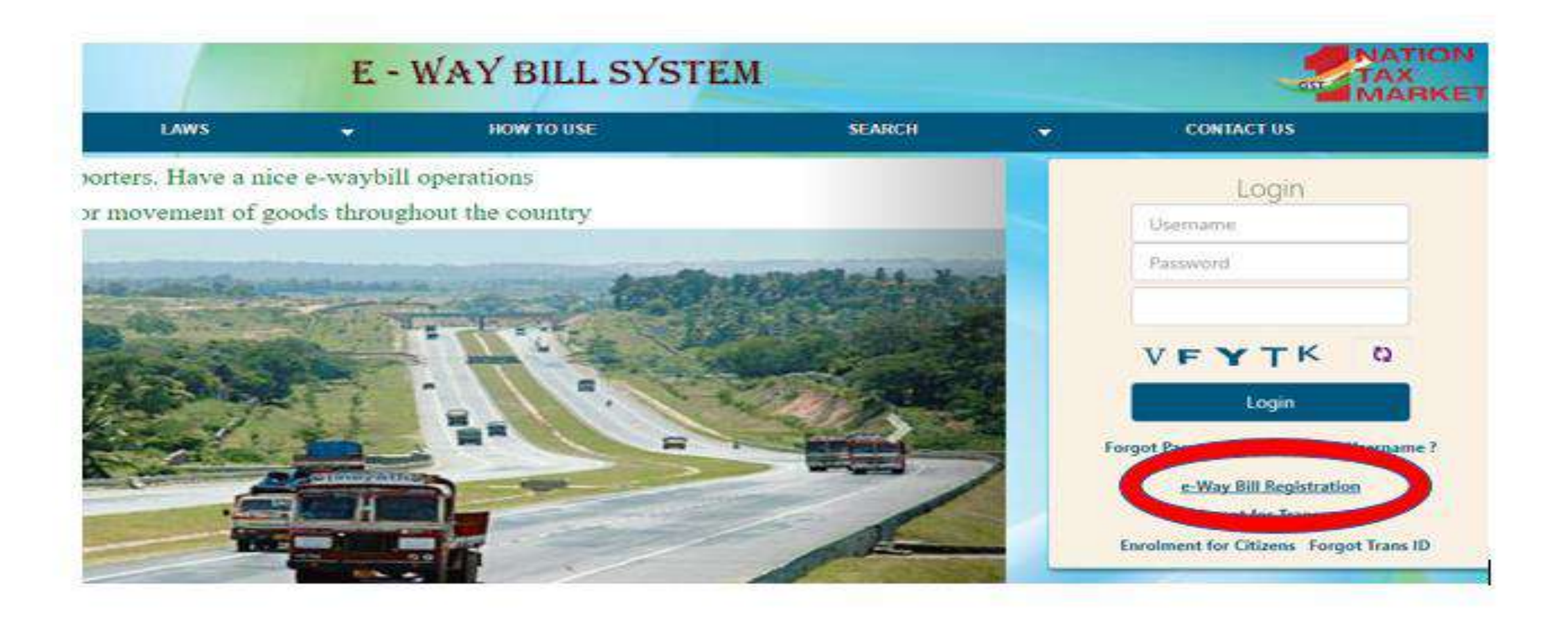

#### Click on the right side on e-Way Bill Registration

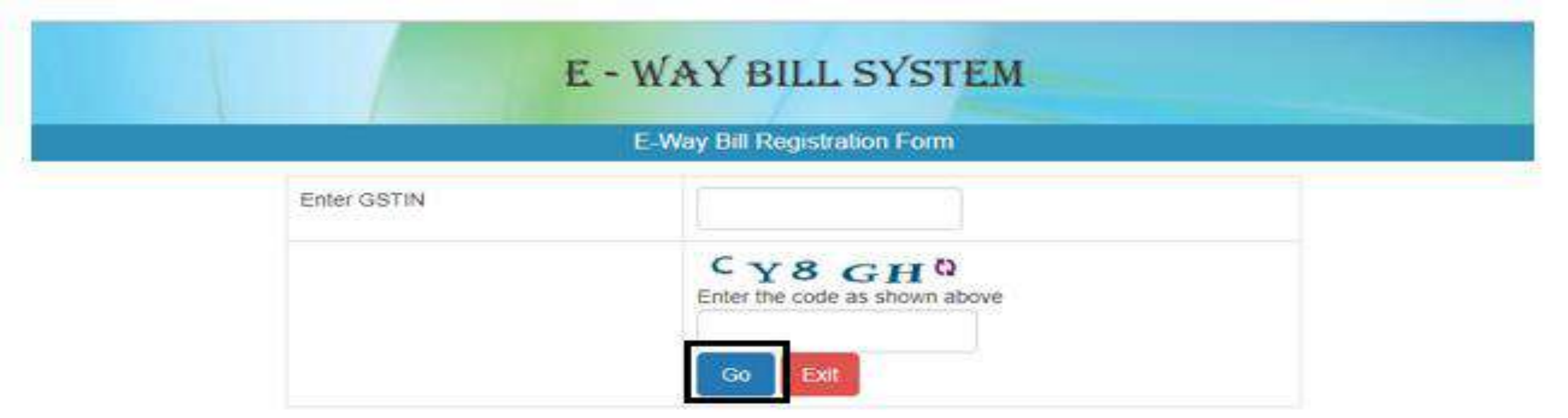

# Enter GSTIN: 27BQPPS1301C1Z2 Enter Captcha Code: CY8GH Click on S Go

#### E - WAY BILL SYSTEM

#### E-Way Bill Registration Form

| Enter GSTIN    |                                       | 27AAEFV3936E1Z4                         |  |  |  |
|----------------|---------------------------------------|-----------------------------------------|--|--|--|
|                |                                       | Co Exit                                 |  |  |  |
| Applicant Name |                                       | VKENTERPRISES                           |  |  |  |
| Trade Name     |                                       | VKENTERPRISES                           |  |  |  |
|                | Line 1                                | UNIT NO 30 GROUND FLOORGROUND FLOORBLU  |  |  |  |
| II. Address    | Line 2                                | WESTREN EXPRIESS HIGHWAY NEAR JAYA PETR |  |  |  |
|                | City                                  | Mumbai Suburban,                        |  |  |  |
|                | 1 1 1 1 1 1 1 1 1 1 1 1 1 1 1 1 1 1 1 |                                         |  |  |  |

Once the GST No. is entered the Registration will show all the details.

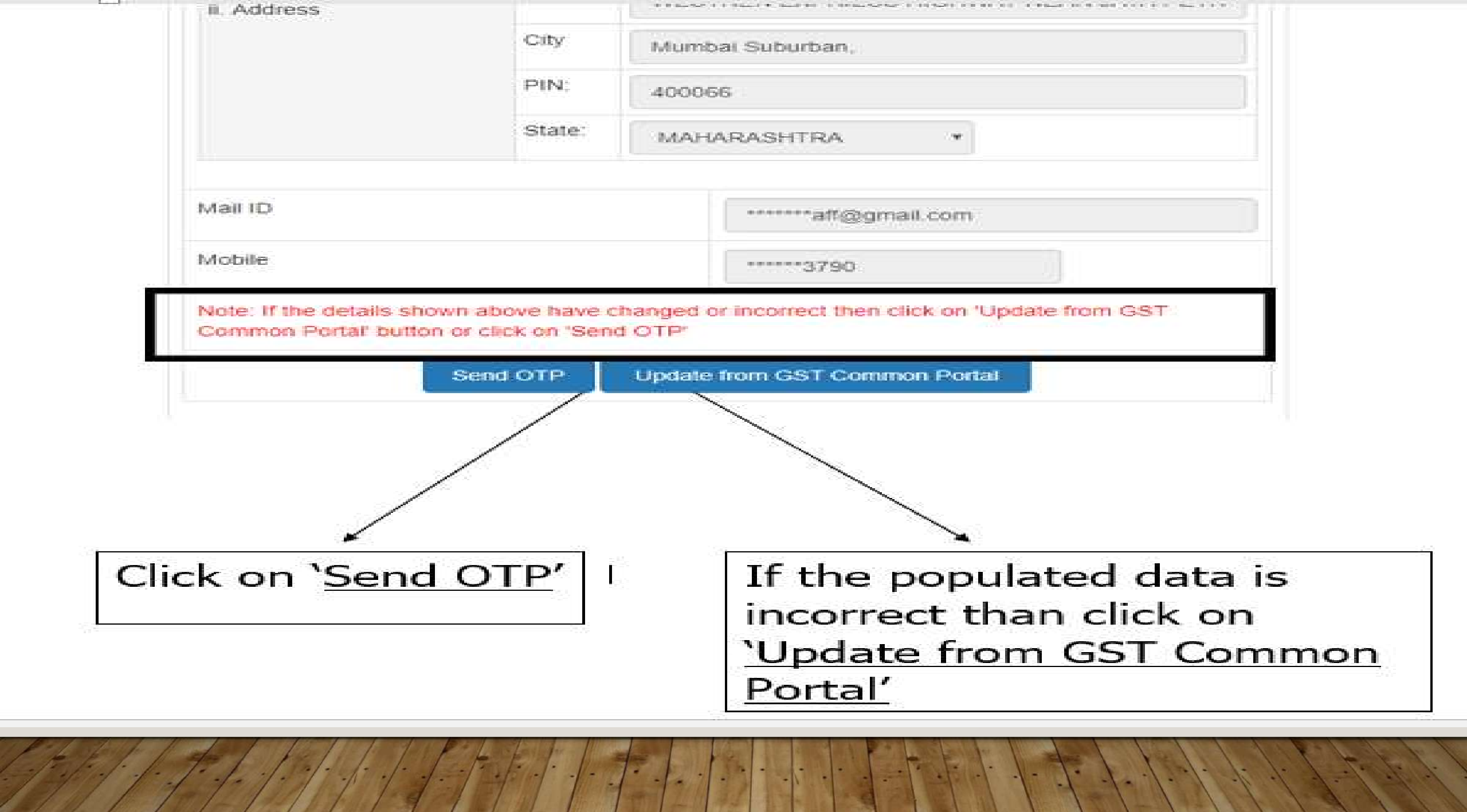

| Mobile                          | ******3790                                                 |
|---------------------------------|------------------------------------------------------------|
| Note: If the details shown abov | e have changed or incorrect then click on 'Update from GST |
| Send (                          |                                                            |
| E Sterrer C                     |                                                            |
| Enter OTP                       |                                                            |
|                                 | Verity OTP                                                 |

### Enter the OTP and Click on Verify OTP

| User Name         | vk_enterp   |  |
|-------------------|-------------|--|
| Password          |             |  |
|                   | Strongi     |  |
| Re enter Password |             |  |
|                   | ~           |  |
|                   |             |  |
|                   | Submit Exit |  |
|                   |             |  |
|                   |             |  |
|                   |             |  |

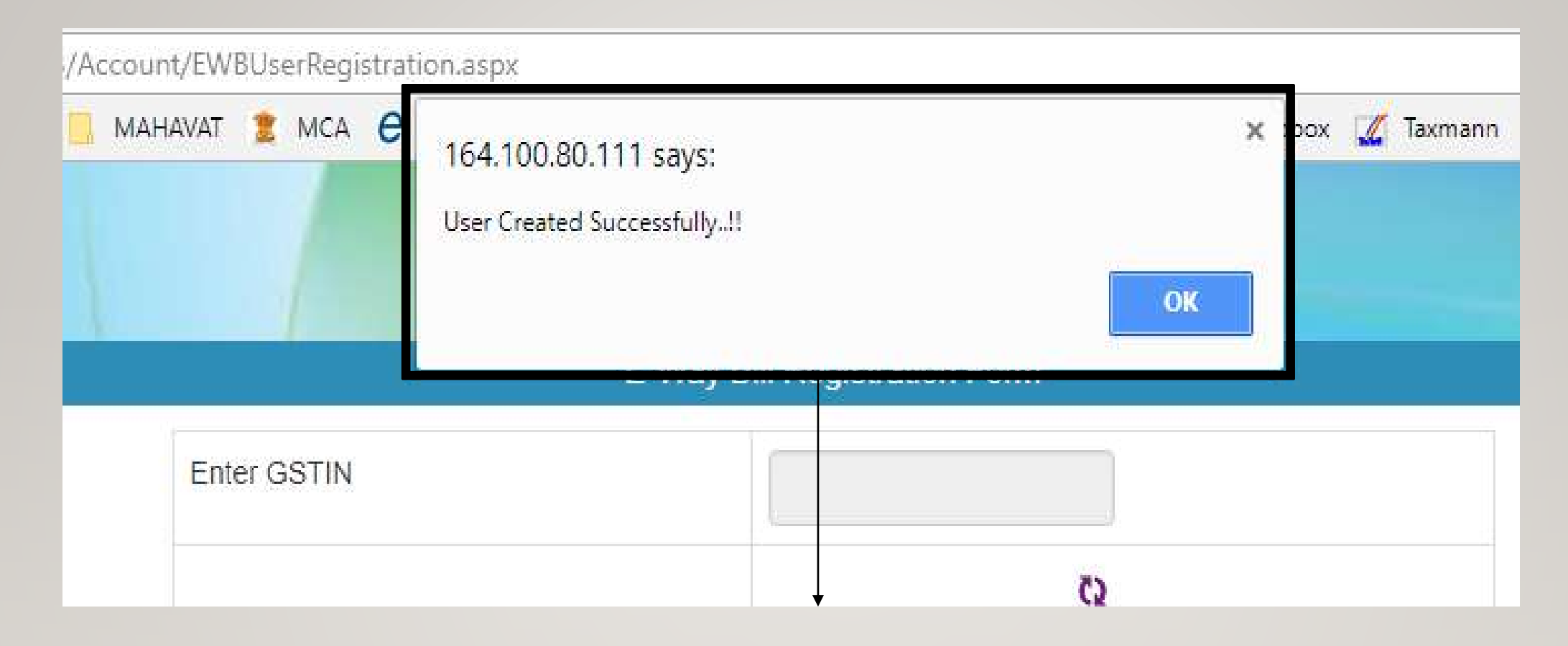

Once the registration process is completed the above screen will show that the 'User Created Successfully'.

## ENROLEMENT FOR GENERATION OF E-WAY BILL FOR TRANSPORTER & UNREGISTERED

PERSON

#### E - WAY BILL SYSTEM

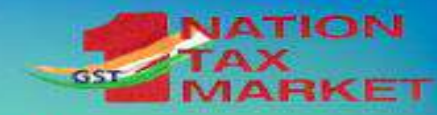

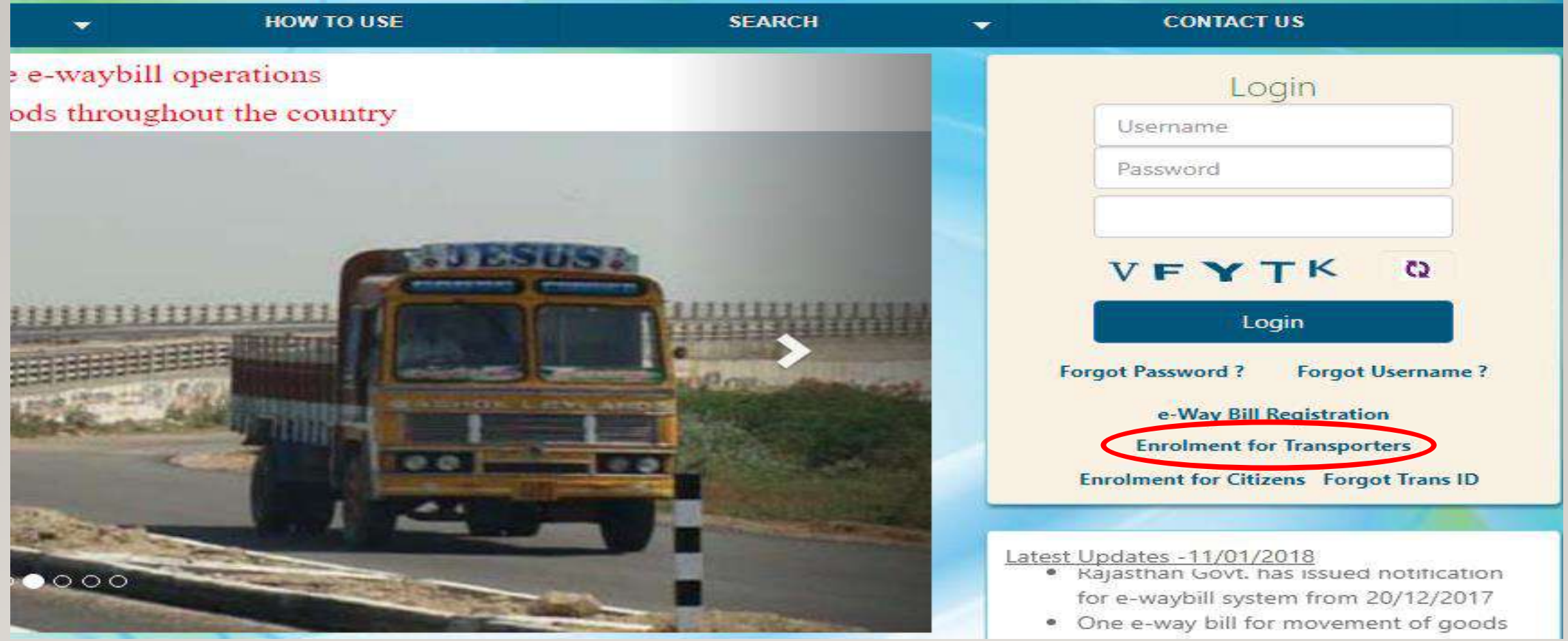

#### Click on the right hand side of Enrolment for Transporters

|                                       |         |                                                          | nbox (c4) manasmest: x ( O registration of every bin ) x | Sintering 2 7                              |
|---------------------------------------|---------|----------------------------------------------------------|----------------------------------------------------------|--------------------------------------------|
| $\in \ \ni \ \texttt{C} \ \texttt{C}$ | (i) Not | t secure   164.100.80.111/ewbnat3/Account/Enrolment.aspx |                                                          | 야 ☆ ::                                     |
| H Apps G Goo                          | gle M   | Gmail 🗅 ST Login 🦲 MAHAVAT 🧝 MCA 🧲 Login 💈 CBDT 🗅 CBE    | C 🗋 Refund 🏽 🚈 Tally 🗋 MTNL 😻 Dropbox 🏒 Taxmann          | 🗅 UAFPL 🌏 GST CCH 🌓 Direct Taxes India 🛛 🔹 |
| Traffic del                           |         | E-WAY                                                    | (BILL SYSTEM                                             |                                            |
| •                                     |         | Application for                                          | or Enrollment u/s 35(2)                                  |                                            |
|                                       | 1.      | Select Your State •                                      | - Select State -                                         | Select the State                           |
|                                       | 2.      | (a) Legal name (Enter Name as per PAN) •                 | ANDAMAN AND NICOBAR<br>ANDHRA PRADESH                    | as per the                                 |
|                                       |         | (b) Trade name, if any                                   | ARUNACHAL PRADESH<br>ASSAM<br>BIHAR                      | 'Drop Down                                 |
|                                       |         | (c) PAN •                                                | CHANDIGARH<br>CHHATTISGARH<br>DADAR AND NAGAR HAVELI     | List'.                                     |
|                                       | 3.      | Type of enrolment                                        | DAMAN AND DIU                                            |                                            |

Y B F-Way Bill System - Main X M Inboy (24) - managements X G registration of eway hill - X

×

×

3

ヘ む な 3:38 PM 24-Jan-18

Umenna

P4 F-WayBill

O Type here to search

Y P E-Way Bill System

GOA GUJARAT Warehouse/Depot Godown Cold Storage Transport service HARYANA HIMACHAL PRADESH JAMMU AND KASHMIR Constitution of Business (Please select the Appropriate). 4. JHARKHAND KARNATAKA KERALA Particulars of Principal Place of Business 5. LAKSHADWEEP (a). Address OPowered By National Informatics Centre 🔁 \_E Way Bill Present....pdf \land Show all

🥭 🖬 🖬 💽

e 📒

Ū.

NDI CRP 9

V 🤐 📐 🧿

PH

DELHI

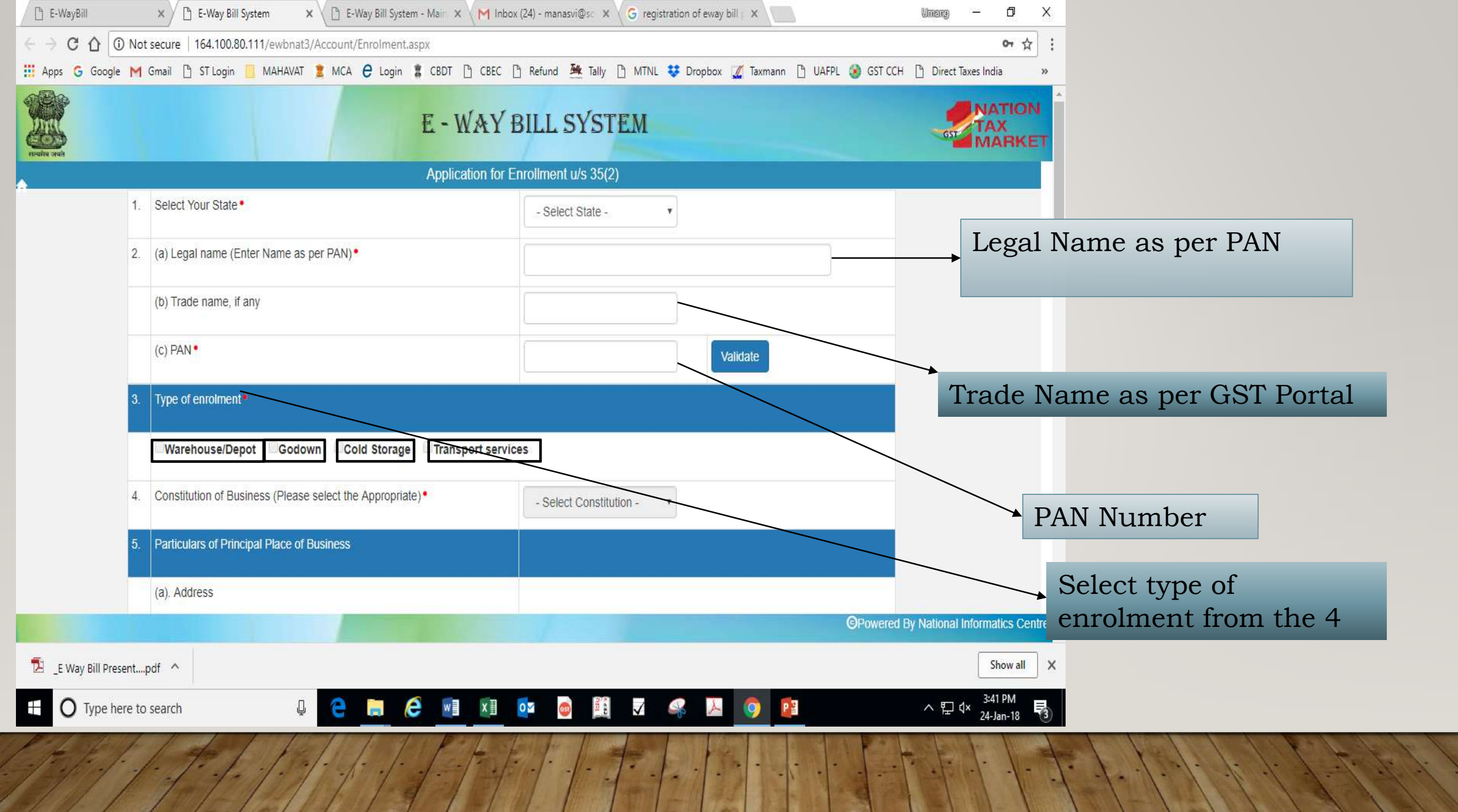

| 🖺 E-WayBill 🗙       | C E-WayBill × C E-Way Bill System × C Security Exception  | × 🗅 E-Way Bill System × M Inbox (25) - mane × G registration of ev. × 📃 Umeng – 🗗 ×      |
|---------------------|-----------------------------------------------------------|------------------------------------------------------------------------------------------|
|                     | ot secure   164.100.80.111/ewbnat3/Account/Enrolment.aspx | 야 ☆ ::                                                                                   |
| 🚻 Apps Ġ Google N   | 1 Gmail 🗅 ST Login 🧾 MAHAVAT 🧝 MCA 🧲 Login 🖀 CBDT 🗋 CBE   | C 🗅 Refund 🊈 Tally 🗅 MTNL 😻 Dropbox 🌠 Taxmann 🗅 UAFPL 🌏 GST CCH 🗅 Direct Taxes India 🛛 » |
|                     | (b) Trade name, if any                                    | Dhiraj Mehta                                                                             |
|                     | (c) PAN•                                                  | AKLPM2694R Validate                                                                      |
| 3                   | . Type of enrolment*                                      |                                                                                          |
|                     | □Warehouse/Depot □Godown □Cold Storage Irans              | sport services                                                                           |
| 4                   | Constitution of Business (Please select the Appropriate). | - Select Constitution -                                                                  |
| 5                   | Particulars of Principal Place of Business                | - Select Constitution -<br>Foreign Company<br>Others                                     |
|                     | (a). Address                                              | Partnership<br>Proprietorship<br>Public Limited Company                                  |
|                     | Building No./Flat No. •                                   | Unlimited Company                                                                        |
|                     | Name of the Premises/Building •                           | Road/Street •                                                                            |
|                     | City/Town/Locality/Village •                              | Taluka/Block •                                                                           |
|                     | District•                                                 | PIN Code•                                                                                |
|                     |                                                           | OPowered By National Informatics Centre                                                  |
| E Way Bill Present. | pdf ^                                                     | Show all X                                                                               |
| Type here           | to search 🛛 🚇 🧰 🧮 🖉                                       | ] 🔯 💩 🏥 🔽 😪 📐 🧑 😰 - ヘ 宇 다 6:30 PM                                                        |

#### Select the constitution of Business from the above Options

| 4. | Constitution of Business (Please sele   | ect the Appropriate) • | - Select Constitution - |  |
|----|-----------------------------------------|------------------------|-------------------------|--|
| 5. | Particulars of Principal Place of Busin | iess                   |                         |  |
|    | (a). Address                            |                        |                         |  |
|    | Building No./Flat No. •                 |                        | Floor No. •             |  |
|    | Name of the Premises/Building •         |                        | Road/Street •           |  |
|    | City/Town/Locality/Village •            |                        | Taluka/Block •          |  |
|    | District •                              |                        | PIN Code •              |  |
|    | State •                                 | GOA •                  |                         |  |
|    | Latitude                                |                        | Longitude               |  |
|    |                                         |                        |                         |  |

#### ➢Provide the address as per the above print screen

| Provide               |    | (b). Contact Information (the email address and mobile number will be used for authentication)                |                                                                                                    |                                                                                                    |                                                                                     |  |  |  |  |  |
|-----------------------|----|----------------------------------------------------------------------------------------------------|----------------------------------------------------------------------------------------------------|----------------------------------------------------------------------------------------------------|-------------------------------------------------------------------------------------|--|--|--|--|--|
| Company's<br>Email Id |    | -Email Address                                                                                                |                                                                                                    | Telephone Number with STD                                                                             | STD Telephone                                                                       |  |  |  |  |  |
|                       |    | Fax number with STD                                                                                           | STD OfficeFax                                                                                                    | Landli                                                                                                | ine Number of Company                                                               |  |  |  |  |  |
|                       |    | (c). Nature of premises                                                                                       | Own Cleased Rented                                                                                                    | Consent Shared                                                                                        | Others                                                                              |  |  |  |  |  |
|                       | 6. | Do you have aadhar number of Pro                                                                              | oprietor of Main person of Company / Firm                                                                                           | n • Yes • No                                                                                          |                                                                                     |  |  |  |  |  |
|                       |    | I on behalf of the holder of Aadh<br>authentication. "Goods and Service<br>holder and will be shared with Cen | aar number give consent to "Goods and s<br>es Tax Network" has informed me that ide<br>tral Identities Data Repository only for the | Services Tax Network" to obtain r<br>ntity information would only be us<br>purpose of authentication. | my details from UIDAI for the purpose of sed for validating identity of the Aadhaar |  |  |  |  |  |
|                       |    | Aadhar No (Prop or Main person o<br>Company / Firm) •                                                         |                                                                                                    | Name (As per Aadhar) •                                                                                |                                                                                     |  |  |  |  |  |
|                       |    | Mobile No (As per Aadhar) •                                                                                   |                                                                                                    | Verify OTP Received from Aad                                                                          | har •                                                                               |  |  |  |  |  |
|                       |    |                                                                                                    | Select any of the one of<br>Nature of premises from<br>the above Nature                                                             | the<br>n any of                                                                                       |                                                                                     |  |  |  |  |  |

No No

I on behalf of the holder of Aadhaar number give consent to "Goods and Services Tax Network" to obtain my details from UIDAI for the purpose of authentication. "Goods and Services Tax Network" has informed me that identity information would only be used for validating identity of the Aadhaar holder and will be shared with Central Identities Data Repository only for the purpose of authentication.

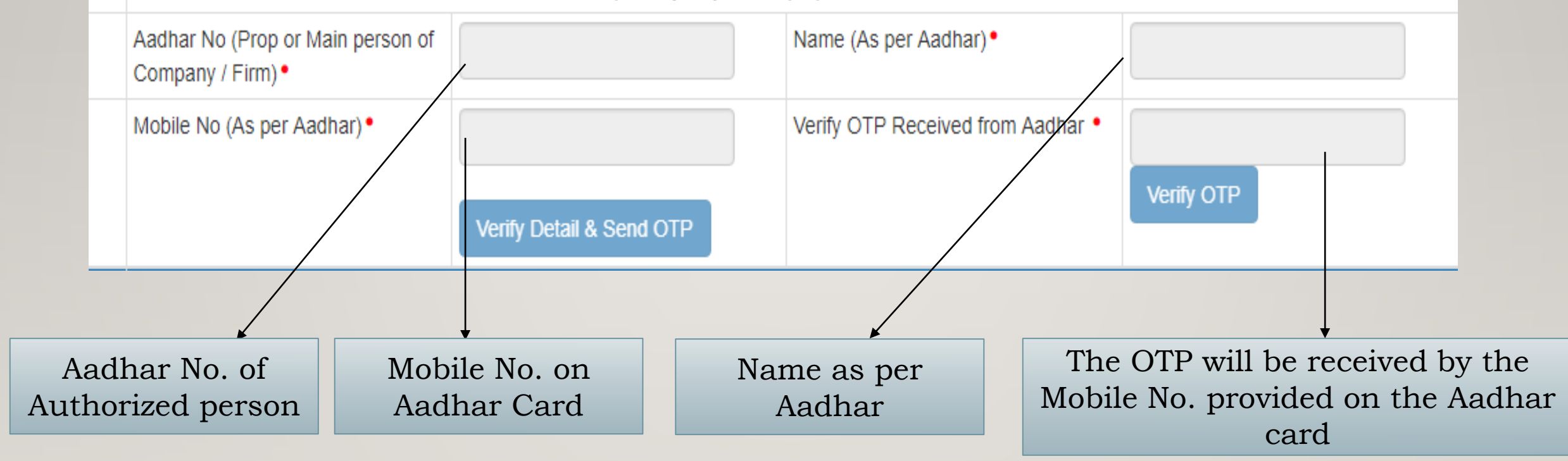

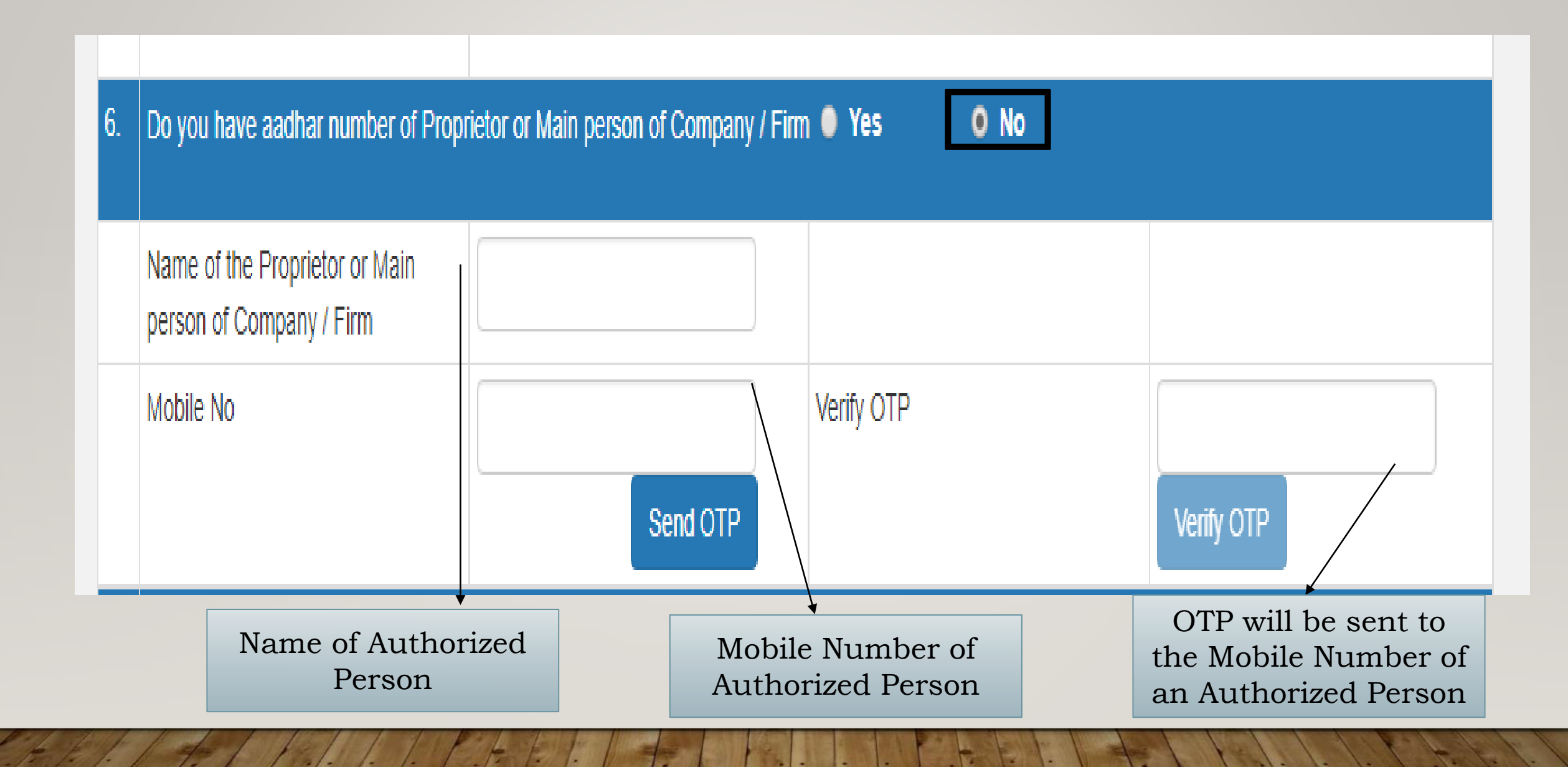

| 7     | U  | Jpload                                                                 |                                                                                                    |
|-------|----|------------------------------------------------------------------------|----------------------------------------------------------------------------------------------------|
| Ľ     | A  | Address Proof                                                          | Choose File No file chosen Address proof of an Authorized Person                                                   |
|       | 10 | D Proof                                                                | Choose File No file chosen ID Proof of an Authorized Person                                                        |
| 8.    | L  | ogin Details                                                           |                                                                                                    |
| E     | U  | Jser Name •                                                            | Check User name used for Login details                                                                             |
|       | P  | Password •                                                             | Password                                                                                                    |
|       | С  | Confirm Password •                                                     |                                                                                                    |
| 9.    | V  | /erification •                                                         |                                                                                                    |
| E     | h  | I heareby solemnly affirm and declaration is been concealed therefrom. | are that the information given herein above is true and correct to the best of my knowledge and belief and nothing |
| ick ( | on | the Check box before on 'Save' Button                                  | ore Clicking Save Exit                                                                                             |

C

## GENERATION OF E-WAY BILL FOR OUTWARD & INWARD TRANSACTIONS

THURSDAY

000000

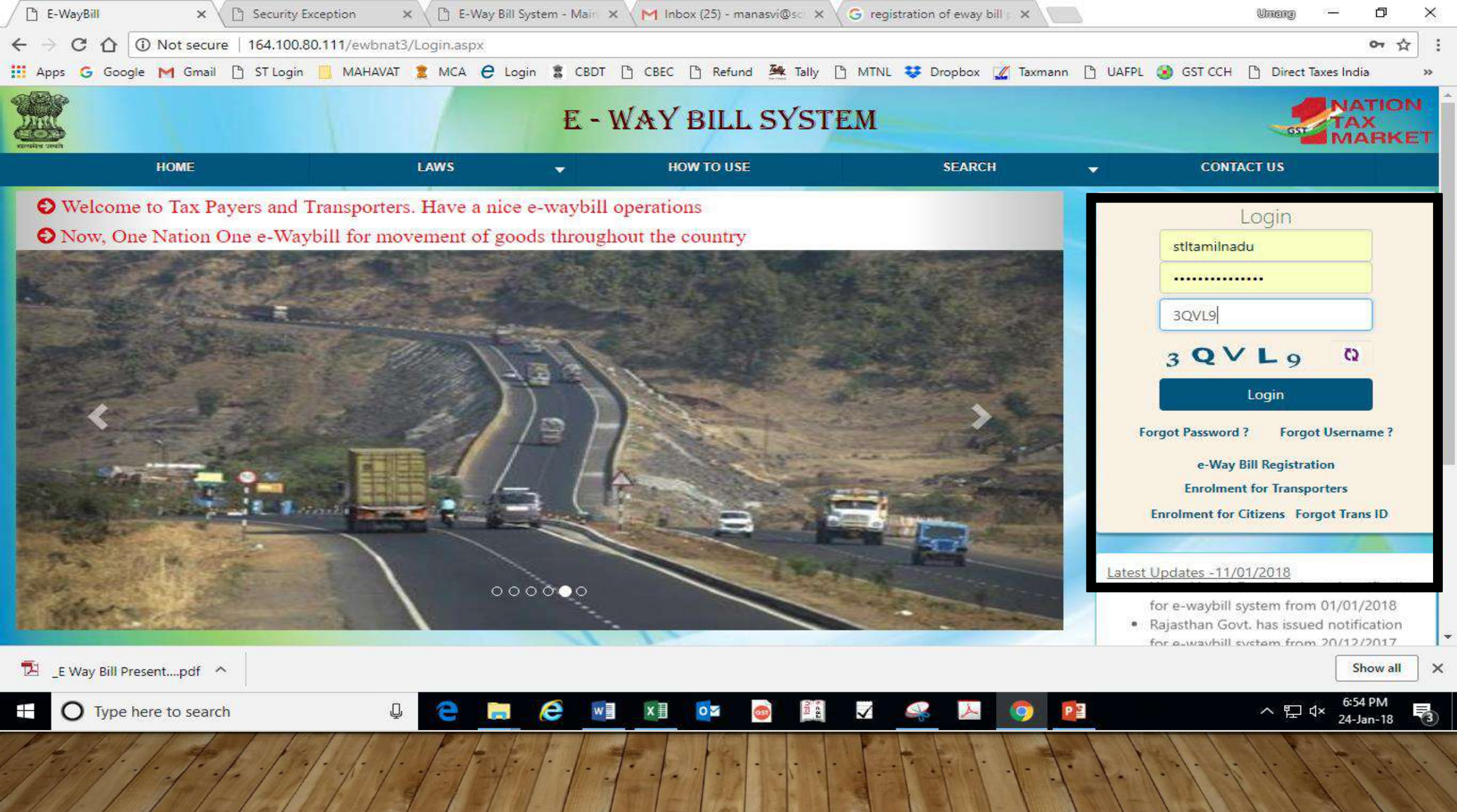

## WHO SHOULD GENERATE E- WAY BILL?

| Rule                                          | Movement of Goods                                   | Mode of<br>Transportation | Part A                                        | Part B                                   | Comments                                                                        |
|-----------------------------------------------|-----------------------------------------------------|---------------------------|-----------------------------------------------|------------------------------------------|---------------------------------------------------------------------------------|
| Rule 138(1)<br>& (2)                          | Registered Supplier to<br>Registered Recipient      | Road, Rail, Air,<br>Ship  | Supplier or<br>Recipient                      | Supplier or<br>Recipient                 | Whoever causes movement of goods i.e. arranges transportation.                  |
| Rule 138 (3)                                  | Registered Supplier to<br>Registered Recipient      | Road                      | Supplier or<br>Recipient                      | Transporter                              | If not generated by Supplier or<br>Recipient                                    |
| Explanation                                   | Unregistered Supplier<br>to Registered<br>Recipient | Any Mode of<br>Transport  | Recipient                                     | Recipient<br>Or<br>Transporter           | Compliance to be done by Recipient<br>as if he is a Supplier                    |
| I <sup>st</sup> Proviso to<br>Rule 138 (1)    | Principal to Job-<br>worker in different<br>state   |                           | Principal                                     | Principal<br>Or<br>Transporter           | Irrespective of consignment value<br>No Limit of Rs.50000/-                     |
| 2 <sup>nd</sup> Proviso<br>to Rule 138<br>(3) | Unregistered Person<br>to Unregistered<br>Person    |                           | Unregistere<br>d Person or<br>Transporte<br>r | Unregistered<br>Person or<br>Transporter | If URP is uploading he will have to<br>enrol on Portal otherwise<br>Transporter |

- ➢In case of own conveyance, there is no need to fill Transporters details, directly update vehicle no.
- ➢Where distance between place of business of supplier to place of business of transporter is < 10 kms then Part B is not compulsory.
- Distance of 10 kms to be checked not as per crow distance but as per Actual Distance.

Procedure for generation of E-way bill with respect to all type of above mentioned transaction is explained below: OUTWARD;-

#### a) Simple Outward Supply Transaction:-

For generation of E WAY Bill (EWB01) we should follow following steps:-

Log in to "ewaybill.nic.in" by entering user id and password following screen will appear on your screen:-

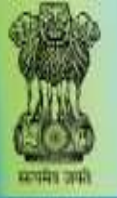

1

A

### E - WAY BILL SYSTEM

#### GSTIN :33AAECS3602B1Z3 - Legal Name : SHREEJI TRANSLOGISTICS LIMITED - User : Transporter

| e-Waybill         | ~ | Dash Board for Date 23/01/2018                                                                                                    |
|-------------------|---|----------------------------------------------------------------------------------------------------|
| Consolidated EWB  | ۲ | EWBs generated 🔗 EWBs cancelled 🗙 EWB Assigned EWBs Consolidated EWBs 🗙 EWB pending for                                                           |
| 🖳 Reject          |   | by me by me by me to me for transport generated by me Part-B updation                                                                             |
| Reports           | ٠ | 0 0 0 0                                                                                                    |
| 🕹 My Masters      | Y |                                                                                                    |
| 🕌 User Management |   | Notifications Panel                                                                                                    |
| E Registration    | ۲ | Latest Updates -15/01/2018                                                                                                    |
| 🛄 Update          | v | Android APK for Tax Payers has been released. Please go to Registration>For Android and register your IMEL You will receive a link as SMS to your |
| Grievance         |   | mobile, download the APP by clicking that link and install on your mobile.                                                                        |
|                   |   | E-WayBill Notifications                                                                                                    |
|                   |   | GST Common Portal Alerts                                                                                                    |

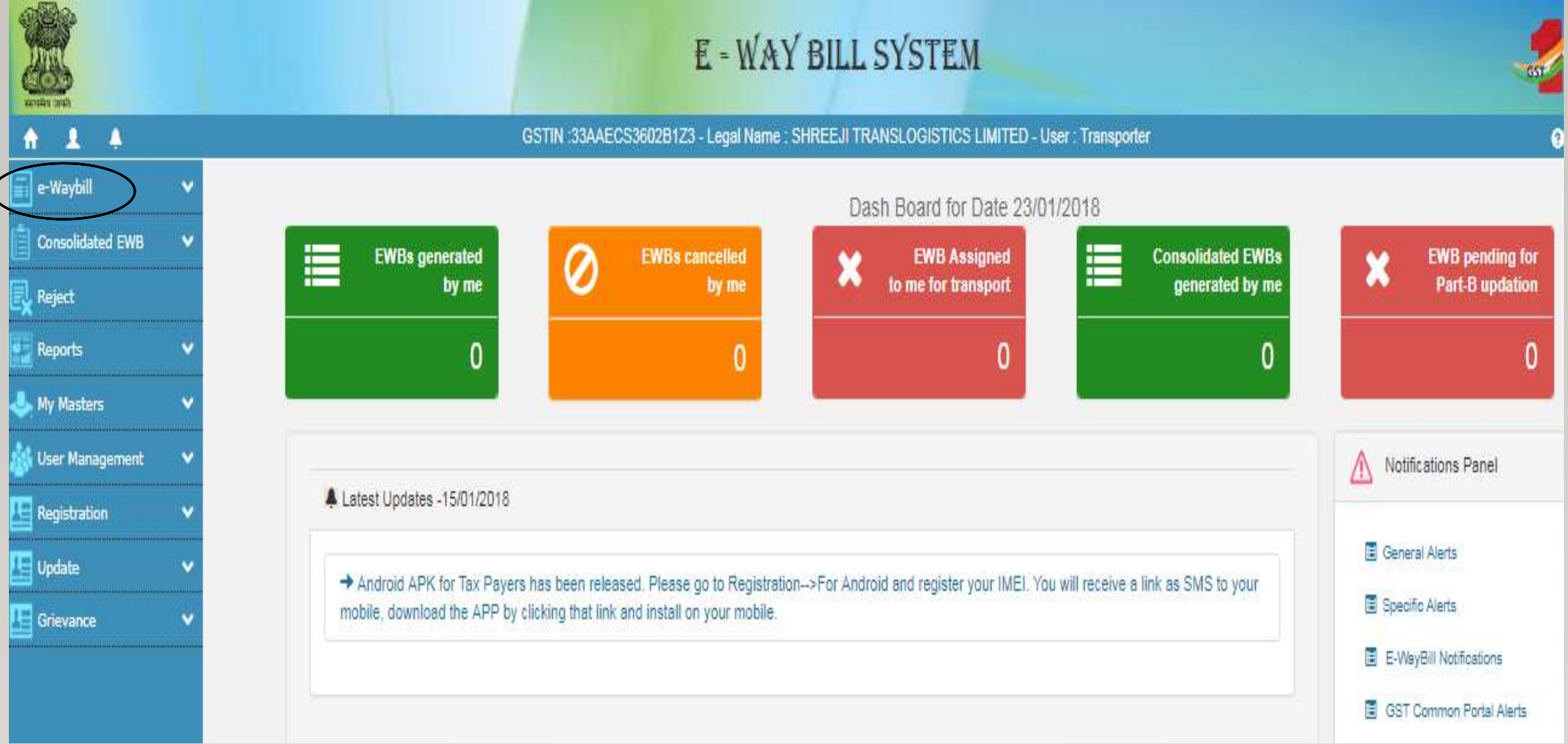

We should click on "e-way bill" option as appearing on left side of the screen ,so menu available on "e-Way bill" will pop up and from the said Menu option we click on "Generate New" option so following screen will appear?

|                 |             |            |             |             |                 | e- WayBill      | Entry Forr | n<br>[ <sup>•</sup> indica | ates mand   | atory fields for | E-Way Bill and • i | indicates mandat | orv fields for GS | TR-11 |
|-----------------|-------------|------------|-------------|-------------|-----------------|-----------------|------------|----------------------------|-------------|------------------|--------------------|------------------|-------------------|-------|
| Transaction D   | )etails     |            |             |             |                 |                 |            |                            |             |                  |                    |                  |                   |       |
| Transaction     | Туре •      | Outward    | O Inward    | Sub Type •  | Supply ○ Export | o Job Work ○ Sk |            | ecipient Not               | Known       | © For Own Us     | e O Exhibition or  | Fairs O Line Sa  | les Others        |       |
| Document Ty     | уре• Т      | ax Invoice | Ŧ           |             | Document No     | •               |            |                            | I           | Document Date    | 24/01/2            | 018 🛨            |                   |       |
| From            |             |            |             |             |                 |                 |            |                            |             |                  |                    |                  |                   |       |
| Name            | Name        |            |             |             |                 |                 | Add        | ress                       |             |                  |                    |                  |                   |       |
| GSTIN           |             |            |             |             | ø               |                 |            |                            | [           |                  |                    |                  |                   |       |
|                 |             |            |             |             |                 |                 | Plac       | e                          |             |                  |                    |                  |                   |       |
|                 |             |            |             |             |                 |                 | Pinc       | ode •                      |             | -State-          | ▼ 0                |                  |                   |       |
| то              |             |            |             |             |                 |                 |            |                            |             |                  |                    |                  |                   |       |
| Name            | Name        |            |             | _           |                 |                 | Addre      | 255                        |             |                  |                    |                  |                   |       |
| GSTIN           |             |            |             |             | Ø               |                 |            | Ì                          |             |                  |                    |                  |                   |       |
|                 |             |            |             |             |                 |                 | Place      | • [                        |             |                  |                    |                  |                   |       |
|                 |             |            |             |             |                 |                 | Pince      | de •                       |             | -State-          | • •                |                  |                   |       |
| Item Details    |             |            |             |             |                 |                 |            |                            |             |                  |                    |                  |                   |       |
| Pro             | oduct Name  | Ð          | D           | escription  | HSN •           | Quantity        | Unit 😡     | Value/Taxable              | Value (Rs.) | •                | Tax Rate(C+S+I+    | Cess) •          |                   |       |
| Name            |             |            | Description |             | HSN             | Quantity        | Unit       |                            |             |                  |                    |                  | ŵ                 |       |
|                 | +           |            |             |             |                 |                 |            |                            |             |                  |                    |                  |                   |       |
| Total Amount/Ta | ax'ble Amou | int •      |             | CGST Amount | •               | SGST Amount •   |            | IGST A                     | mount       |                  | CESS Amount •      |                  |                   |       |
|                 |             |            |             |             |                 |                 |            |                            |             |                  |                    |                  |                   |       |
| Transporter D   | )etails     |            |             |             |                 |                 |            |                            |             |                  |                    |                  |                   |       |
| Mode            | ® Road      | d ©Ra      | il © Air    | O Ship      |                 |                 |            |                            | Appro       | oximate Distan   | ce (in KM) •       |                  | 0                 |       |
| Transporter     | Name        | (          | Name        |             |                 |                 |            |                            |             |                  | Part - B           |                  |                   |       |
| Transporter     | ID •        |            | 33AAECS38   | 02B1Z3      | 0               |                 |            |                            | Veh         | icle No. •       |                    | Ð                |                   |       |

Generation of E-way bill is divided into two Parts namely Part A and Part B. Part A contain details of Supplier, Receiver and Transporter & Transporter Document. Part B contain details of Vehicle No.

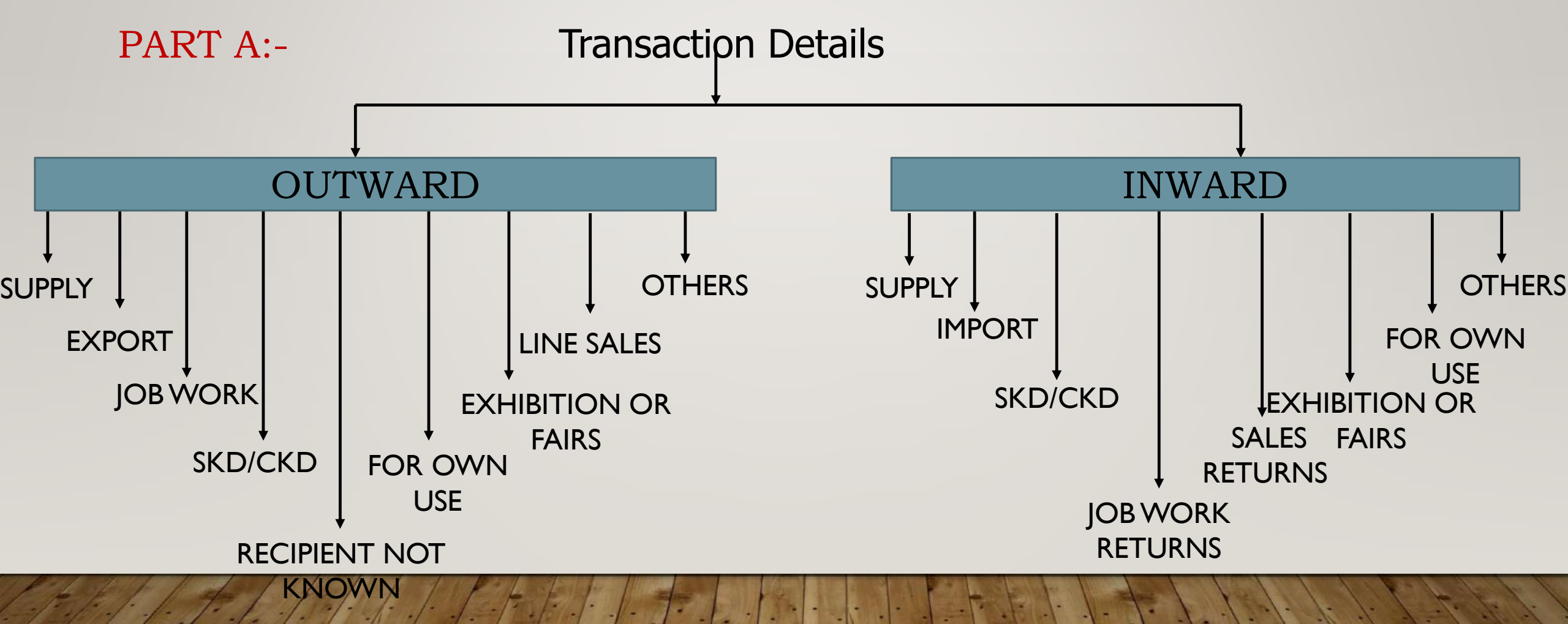

#### PART A:-

We should fill transaction details which is explained as below:-

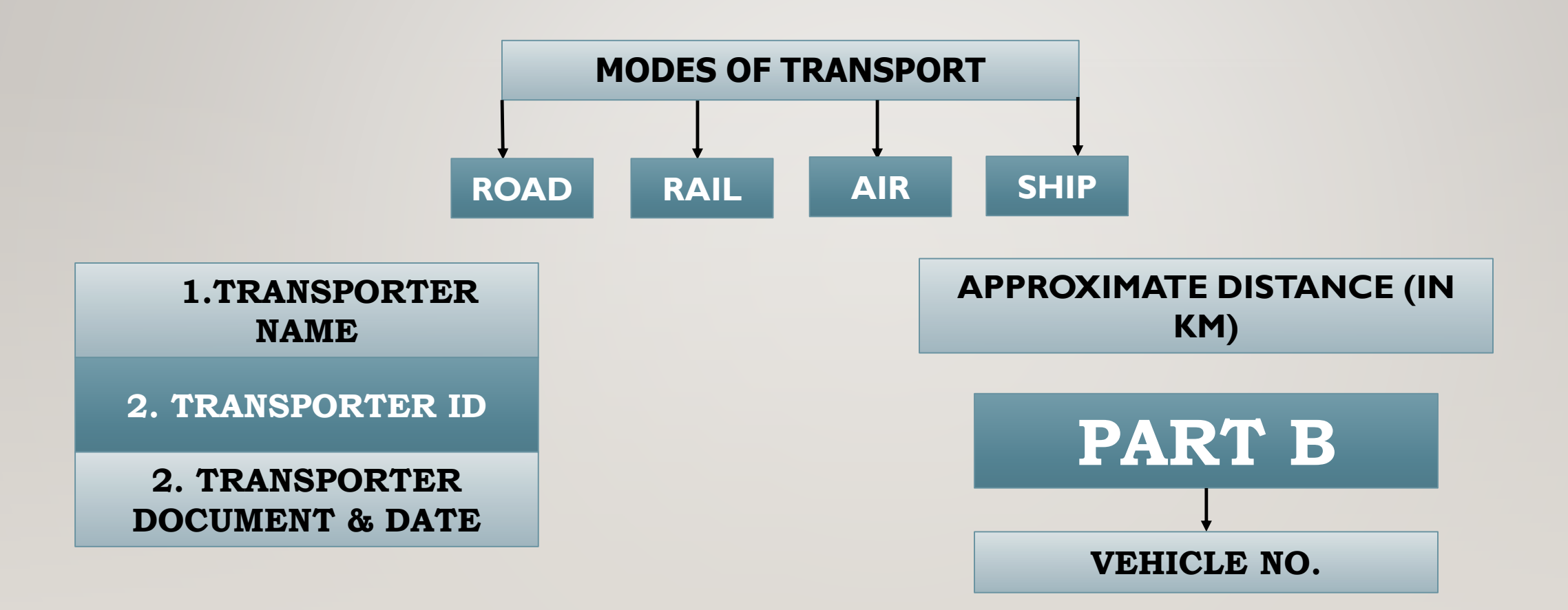

Select Transaction Type as "Outward" and Sub Type as "Supply" and there after fill "**TRANSACTION DETAILS**" as required:-

| Transacti     | tion Details                                                                       |                                                   |                    |                                                      |
|---------------|------------------------------------------------------------------------------------|---------------------------------------------------|--------------------|------------------------------------------------------|
| Transad       | oction Type Outward Inward                                                         | Sub Type Supply Import SKD/CKD                    | Job work Returns   | Sales Return Exhibition or Fairs For Own Use Others  |
| Docume        | ent Type Tax Invoice                                                               | Document No•                                      |                    | Document Date • 24/01/2018                           |
| From          |                                                                                    |                                                   |                    |                                                      |
| Name<br>GSTIN | In document type select<br>type of Document that will<br>go along with E-way bill. | Document No.<br>may be of Tax<br>Invoice, Bill of | Address            | Document<br>Date is auto                             |
|               | • supply of Taxable goods:-"Tax Invoice"                                           | Supply, Delivery<br>Challan or                    | Pincode            | populated<br>which we can                            |
| TO<br>Name    | • Supply of Exempt goods:-"Bill of Supply"                                         | Other                                             | Address            | not alter                                            |
| GSTIN         | • Supply to Job worker:-<br>Challans                                               | 0                                                 | Place              |                                                      |
|               | • Import of goods:- Bill of Entry                                                  |                                                   | Pincode            | -State-                                              |
| ltem Det      | Sales Returns:- Credit     Note                                                    | scription HSN Quantity                            | Unit 🛛 Value/Taxat | ole Value (Rs.)  Tax Rate(C+S+I+Cess)                |
| Name          | Description                                                                        | HSN Quantity                                      | Unit               |                                                      |
| 3/2/1-1       | ······································                                             | ·/·                                               |                    | all the stand of the stand of the stand of the stand |

After filling Transaction details now we should fill details of Supplier/Consignor in "FROM", which is highlighted as under:-

| From               |                                                         |  |                                                                        |         |                                 |               |   |
|--------------------|---------------------------------------------------------|--|------------------------------------------------------------------------|---------|---------------------------------|---------------|---|
| Name               | SAHANA SHETH<br>27AAGAS9333M1ZV<br>Name:- Write name of |  | Once GSTIN number<br>will enter, Name,                                 | Address | Halmark Business Plaza -        |               | ] |
| GSTIN <sup>•</sup> |                                                         |  | Pincode and State<br>will come<br>automatically.<br>However if we want |         | 12th Floor Opp Gurunanak Hospit |               | J |
|                    |                                                         |  |                                                                        | Place   | Bandra East Greater Mumbai M C  |               | ļ |
|                    | GSTIN:- GSTIN number of<br>Supplier                     |  | we can change the<br>said address, place,<br>Pin code                  | Pincode | 400051                          | MAHARASHTRA V | 0 |
|                    | movement of goods is<br>unregistered.                   |  |                                                                        |         |                                 |               |   |

Now we should fill details of Recipient/Consignee in **"TO"** section, which is highlighted as under:-

| 10             |                                                                                                    |                                                                                                    |                              |                                                                                             |   |
|----------------|----------------------------------------------------------------------------------------------------|----------------------------------------------------------------------------------------------------|------------------------------|---------------------------------------------------------------------------------------------|---|
| Name<br>GSTIN• | FORESTRY INNOVATION CONSULT<br>27AACCF0069R1Z7<br>Name:- Write name<br>of Recipient<br>GSTIN:- GSTIN<br>number of<br>Recipeint<br>URP:- If the party<br>to whom the goods<br>are supplied is | Once GSTIN<br>number will enter,<br>Name, Address,<br>Place, Pincode and<br>State will come<br>automatically.<br>However if we want<br>we can change the<br>said address, place,<br>Pin code and State<br>details. | Address<br>Place<br>Pincode• | NAMAN MIDTOWN 1202<br>12TH FLOOR SENAPATI BAPAT<br>ELPHINSTONE ROAD<br>400013 MAHARASHTRA • | 0 |
|                | to whom the goods<br>are supplied is<br>unregistered                                                                                                    |                                                                                                    |                              |                                                                                             |   |

# Now we should fill **'Item Details'**, which are being supplied, which is explained as under:-

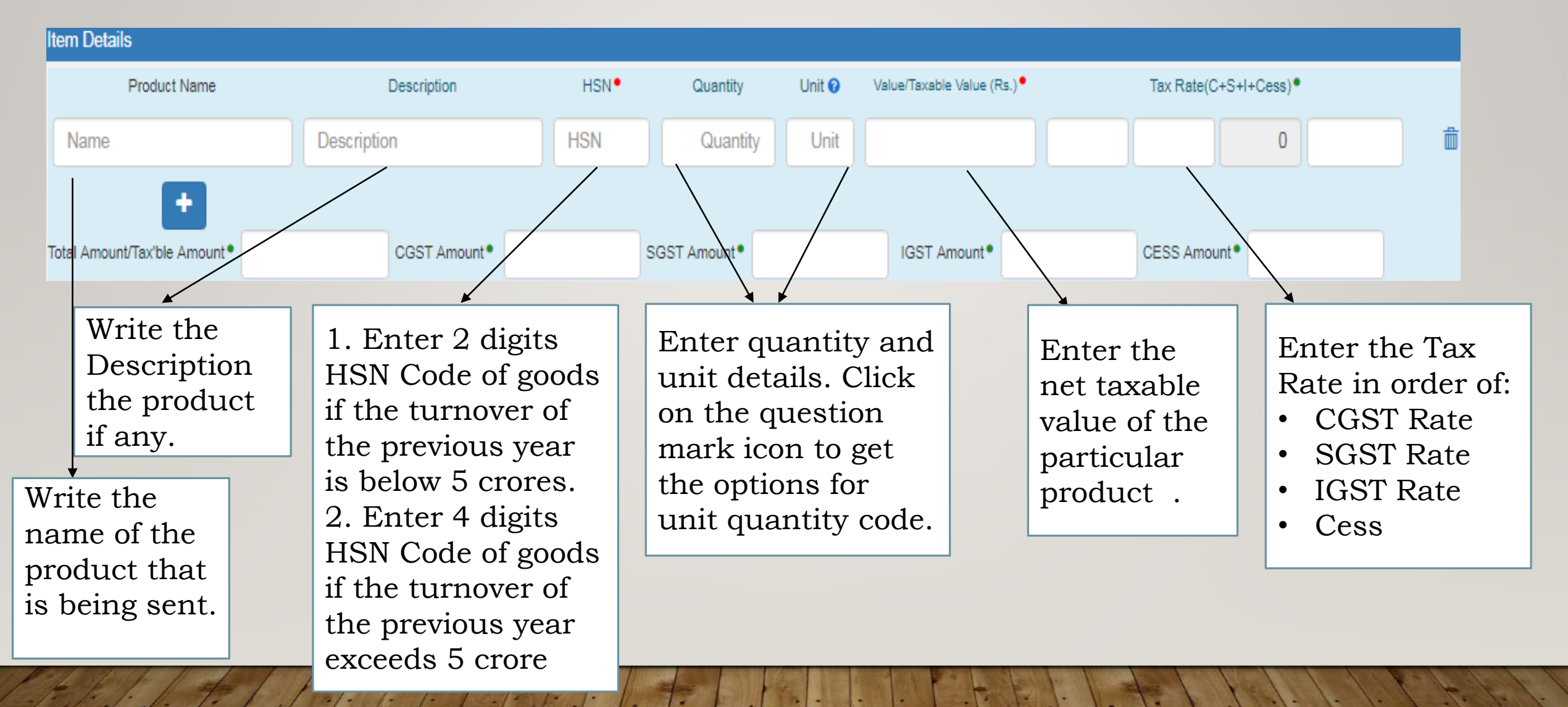

# Then we proceed to Enter Transporter Details which is explained below:

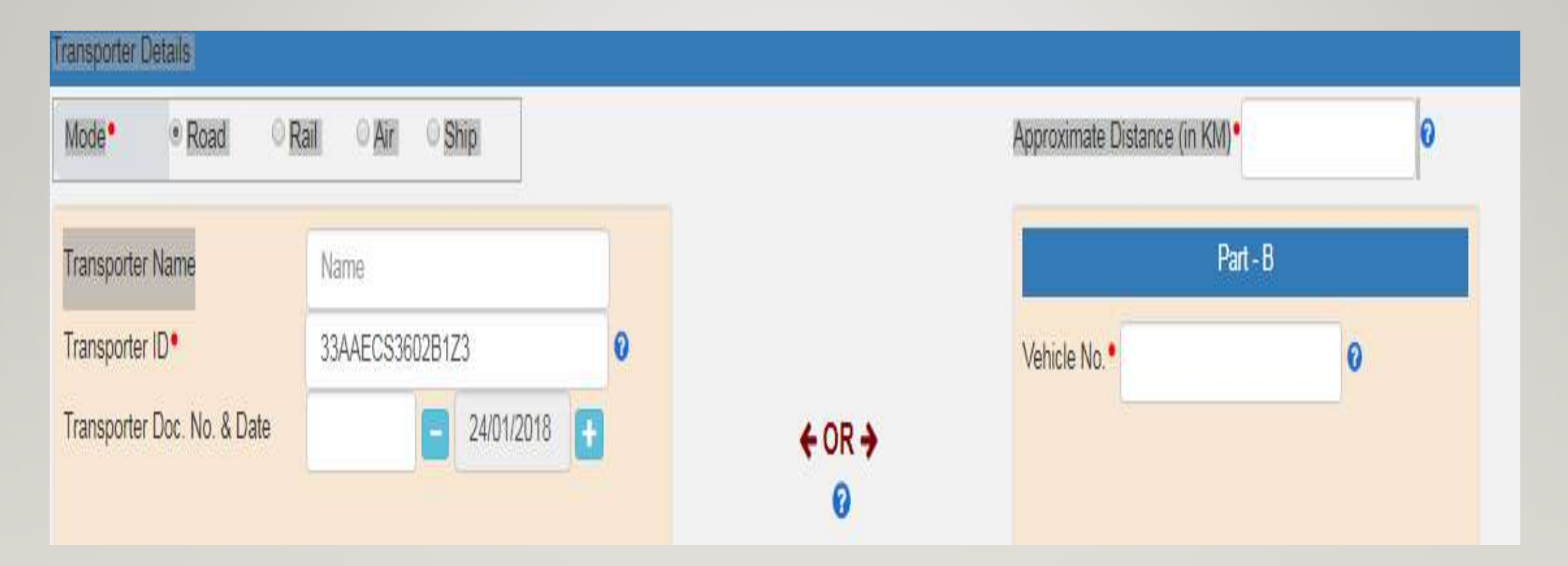
Mode:- Select the mode of Transportation whether it is Road, Rail, Air or Ship.

#### **Transporter Name**:- Enter the Transporter Name

#### **Transporter ID**:- Enrolment Number of Transporter

In case of Road, enter the **15 digits** Transporter ID (in case of Registered Transporter enter GSTIN, and in case of Unregistered Transporter enter his Transporter Enrolment ID [TRANSIN]), who is going to carry the consignment.

In case of Rail/ Air/ Ship there is no need to enter Transport ID only enter Transport Document Number and Date. Which is Railway Receipt No, Bill of Lading etc.

**Approximate Distance (in KM**) :-Enter the approximate distance (in kms) between the consignor and consignee i.e. distance from original place of transportation to last destination of transportation. Distance should be calculated based on actual route adopted by Transporter.

**Vehicle No.:-** In case of Transport of Goods by Road, enter the vehicle number of Vehicle.

## **Transporter Document**

Transporter Document includes :-

Transport Document Number

➢Goods Receipt Number Or Railway Receipt Number Or Airway Bill Number Or Bill of Lading Number, etc... Once all details are fill we "**Submit**" the details and E-way bill will generate:-

|       | E                | - WAY BILL SYSTEM                                           |
|-------|------------------|-------------------------------------------------------------|
| A 1 4 | GSTIN :018QSPA38 | 29E1ZA - Legal Name : jammu & kashmir_TX - User : Tax Payer |
|       |                  | Print e-Way Bill / Slip                                     |
|       |                  | e-Way Bill                                                  |
|       |                  |                                                             |
|       | E-Way Bill No:   | 3010 0078 1501                                              |
|       | E-Way Bill Date: | 22/01/2018 03:43 PM                                         |
|       | Generated By:    | 01BQS PA382 9E1ZA - jammu & kashmir_TX                      |
|       | Valid From:      | 22/01/2018 03:43 PM                                         |
|       | Valid Till;      | 30/01/2018 03:43 PM                                         |

| Transaction Details       |                    |                       |                     |                           |                             |        |
|---------------------------|--------------------|-----------------------|---------------------|---------------------------|-----------------------------|--------|
| Transaction Type Outward  | d  Inward Sub Type | Supply Import SKD/CKD | Job work Returns    | © Sales Return © Exhibiti | on or Fairs 🔍 For Own Use 🔍 | Others |
| Document Type Tax Invoice | ×                  | Document No •         |                     | Document Date             | • - 24/01/2018 -            |        |
| From                      |                    |                       |                     |                           |                             |        |
| Name Name                 |                    |                       | Address             |                           |                             |        |
| GSTIN                     | Θ                  |                       | Place<br>Pincode•   | -State-                   | v 0                         |        |
| то                        |                    |                       |                     |                           |                             |        |
| Name Name                 | 0                  |                       | Address             |                           |                             |        |
|                           |                    |                       | Place<br>Pincode •  | -State-                   | v 0                         |        |
| ltern Details             |                    |                       |                     |                           |                             |        |
| Product Name              | Description        | HSN Quantity          | Unit 🛛 Value/Taxabl | le Value (Rs.) •          | Tax Rate(C+S+I+Cess) •      |        |
| Name                      | Description        | HSN Quantity          | Unit                |                           |                             | â      |
| LAN I de IN               | Fell I I PEL       |                       |                     |                           |                             | 1 4 9  |

### Once the above procedure is complete click on "Submit"

| Mode• ® R          | load R     | ail O Air | Ship       |   |   |        | Approximate Distance (in KM) • | 0   |
|--------------------|------------|-----------|------------|---|---|--------|--------------------------------|-----|
| Fransporter Name   |            | Name      |            |   |   |        | Part                           | - B |
| Transporter ID •   |            |           |            | ( | 0 |        | Vehicle No. •                  | 0   |
| Fransporter Doc. N | No. & Date |           | 24/01/2018 | Ð |   | ← OR → |                                |     |
|                    |            |           |            |   |   | 0      |                                |     |

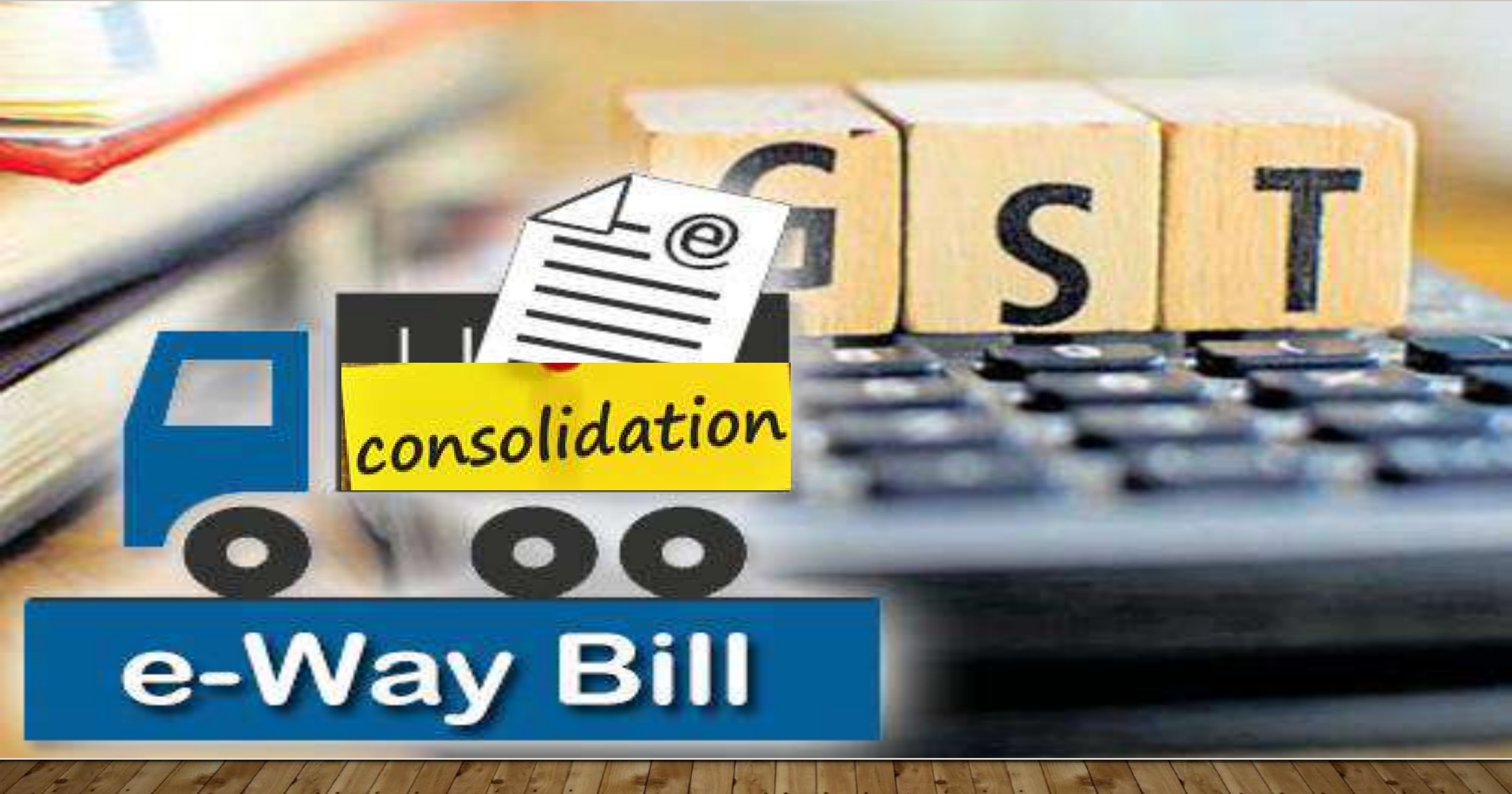

## CONSOLIDATION OF EWAY BILL

#### 1. SELECT THE CONSOLIDATION TAB

| and and                                                                                                    | e - Way Bill System                                                                       |                                                                                            |                                           |                                    | DN<br>KET |
|----------------------------------------------------------------------------------------------------|-------------------------------------------------------------------------------------------|--------------------------------------------------------------------------------------------|-------------------------------------------|------------------------------------|-----------|
| 114                                                                                                    | GSTIN :33AAECS3602B1Z3 - Legal Name : SHREEJI TRANSLOGISTICS LIMITED - User : Transporter |                                                                                            |                                           |                                    |           |
| <ul> <li>e-Waybill</li> <li>Consolidated EWB</li> <li>Generate New</li> <li>Generate Bulk</li> <li>Re-Generate</li> <li>Print Consolidated EWB</li> </ul> | generated<br>by me<br>O                                                                   | Dash Board for Date 24/01/2018          EWB Assigned         to me for transport         0 | Consolidated EWBs<br>generated by me<br>0 | EWB pending for<br>Part-B updation |           |

2. Select 'Generate new' under 'Consolidated EWB' option appearing on the left-hand side of the dashboard.

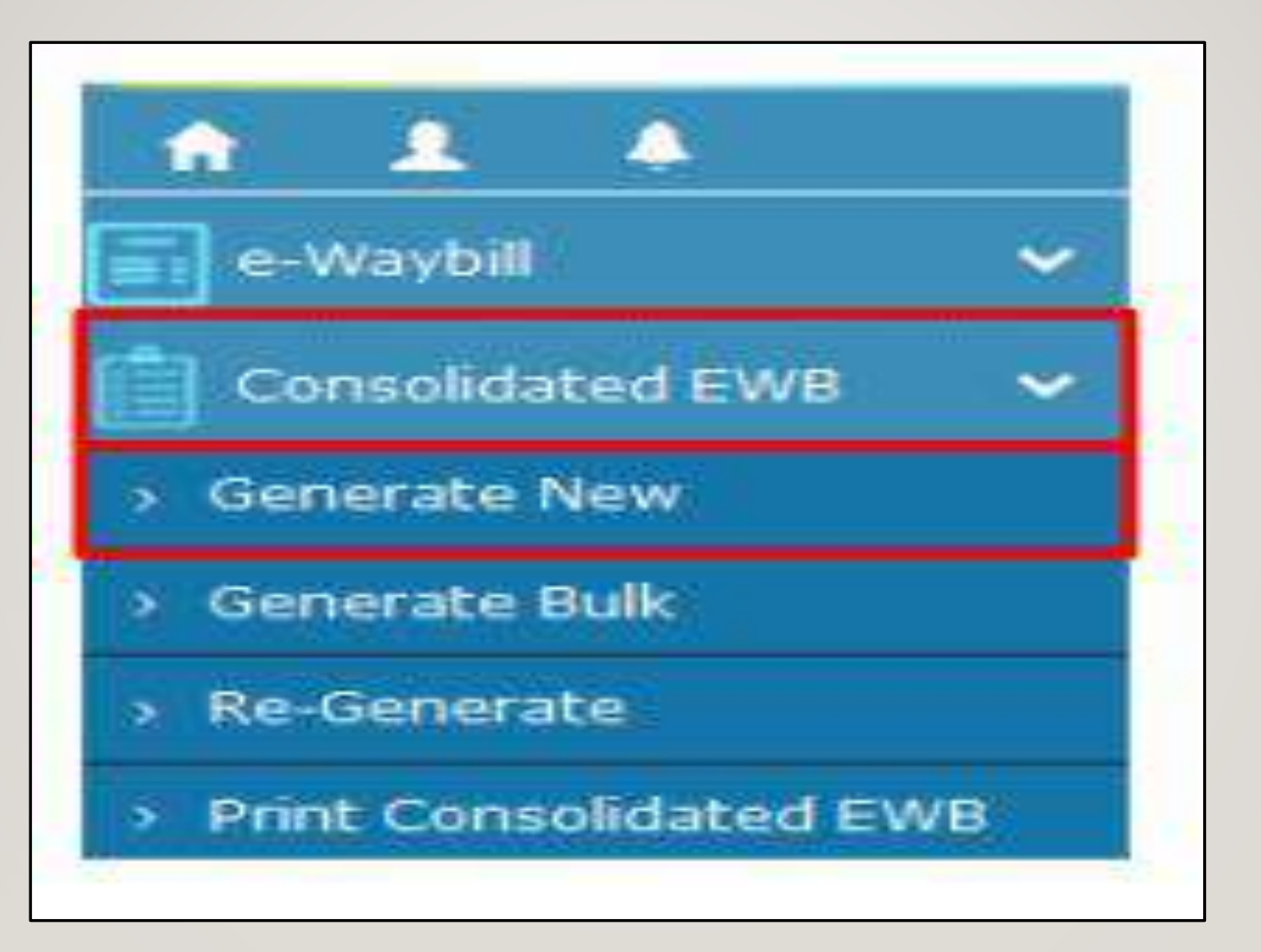

### 3. The Following Details are to be entered.

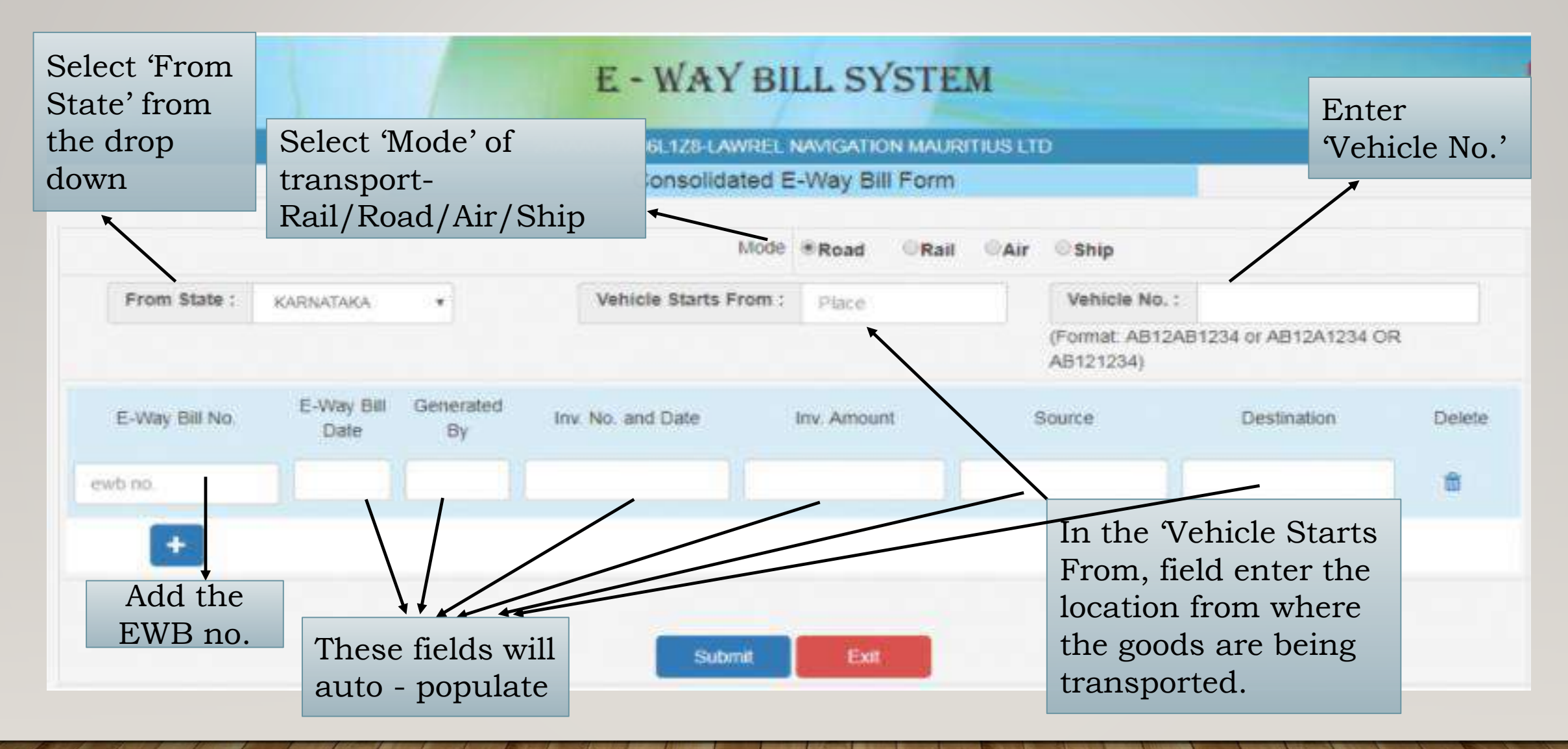

### 4.On submitting, following screen appears:

### E - WAY BILL SYSTEM

29AAACL2836L1Z8-LAWREL NAVIGATION MAURITIUS LTD

Print Consolidated E-Way Bill Form

| 1. Consolidated E-Way Bill Deta | ils                 |      |       |
|---------------------------------|---------------------|------|-------|
| Consolidated E-Way Bill No      | 17100000115         | 1000 | 10.00 |
| Date:                           | 05/09/2017          |      |       |
| Transporter ID                  | 29AAACL2836L1Z8     |      |       |
| Vehicle No                      | AB12AB1234          |      |       |
| From                            | BANGALORE-KARNATAKA |      |       |
| 2. Item Details                 |                     |      |       |

| S.No. | E-WayBill No. & Date     | E-WayBill By    | Document No. & Date | Value   | То                         |
|-------|--------------------------|-----------------|---------------------|---------|----------------------------|
| 1.    | 12100000839 - 05/09/2017 | 29AAACL2836L1Z8 | 123 - 05/09/2017    | 1000.00 | ASDFG - KARNATAKA - 560064 |
| 2.    | 18100000840 - 05/09/2017 | 29AAACL2836L1Z8 | 1234 - 05/09/2017   | 1000.00 | ASDFG - KARNATAKA - 560032 |

Print Exit

**5.** Click on 'Print EWB' sub-option under 'e-Waybill' option or 'Consolidated EWB' option. Enter the relevant e-way bill number/ Consolidated EWB -12 digit number and click on 'Go'. Enter the relevant e-way bill number/ Consolidated EWB -12-digit number and click on 'Go'

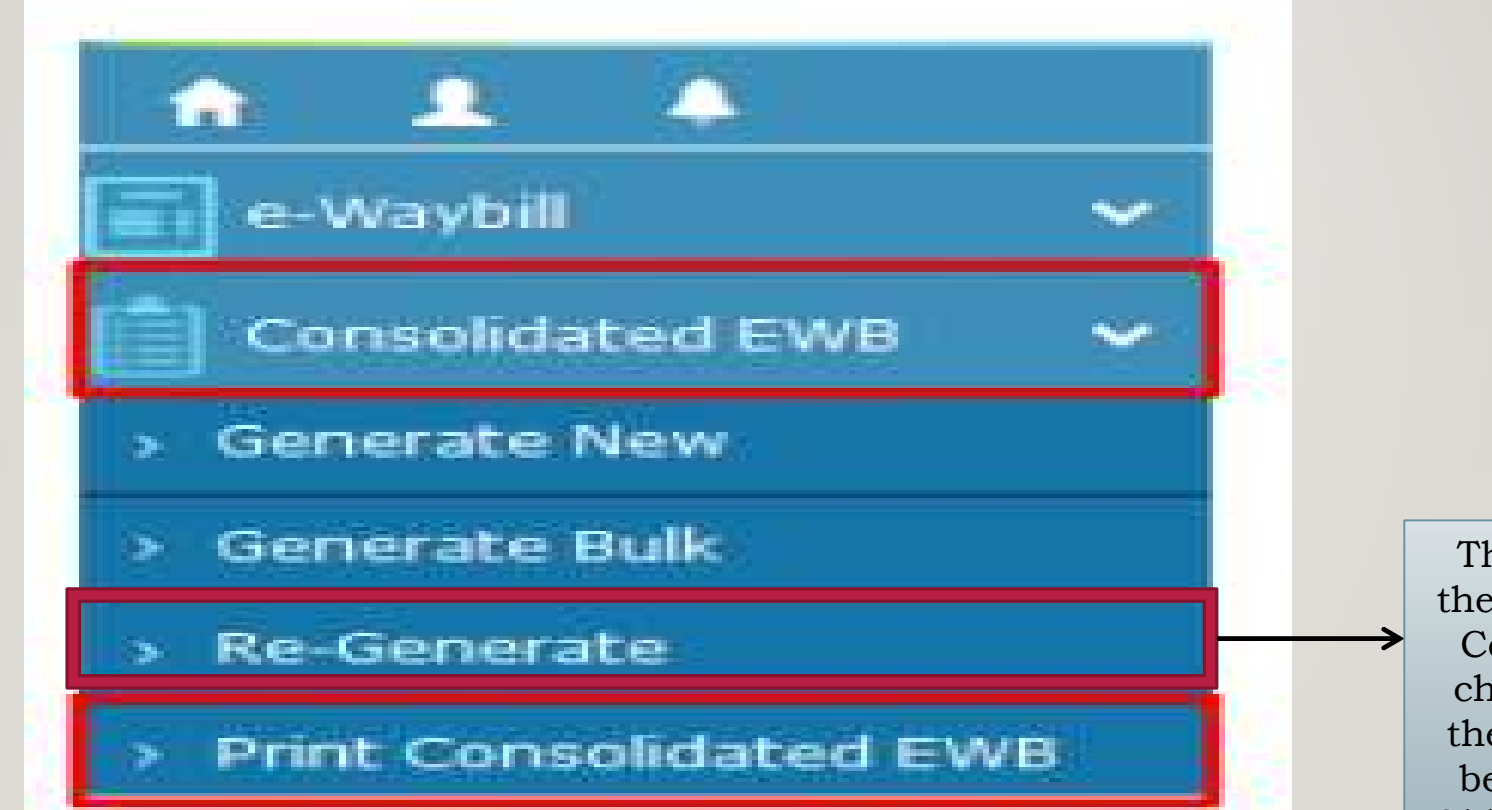

This option allows changing the vehicle number to existing Consolidated EWB, without changing EWBs & generates the new CEWB, which has to be carried with new vehicle. Old will become invalid for use

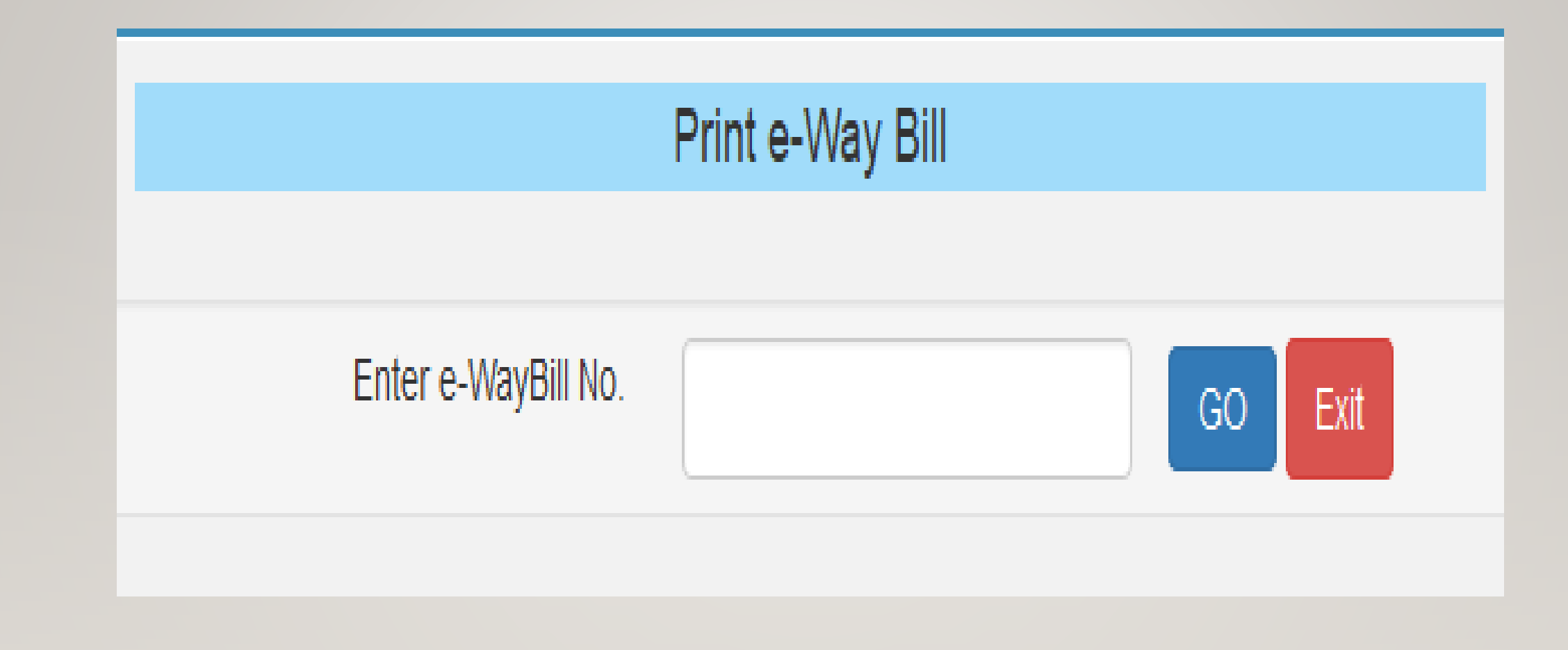

# How to Extend Validity of E way Bill

# e-Way Bill

.

### Select Extend Validity under the main tab E way Bill

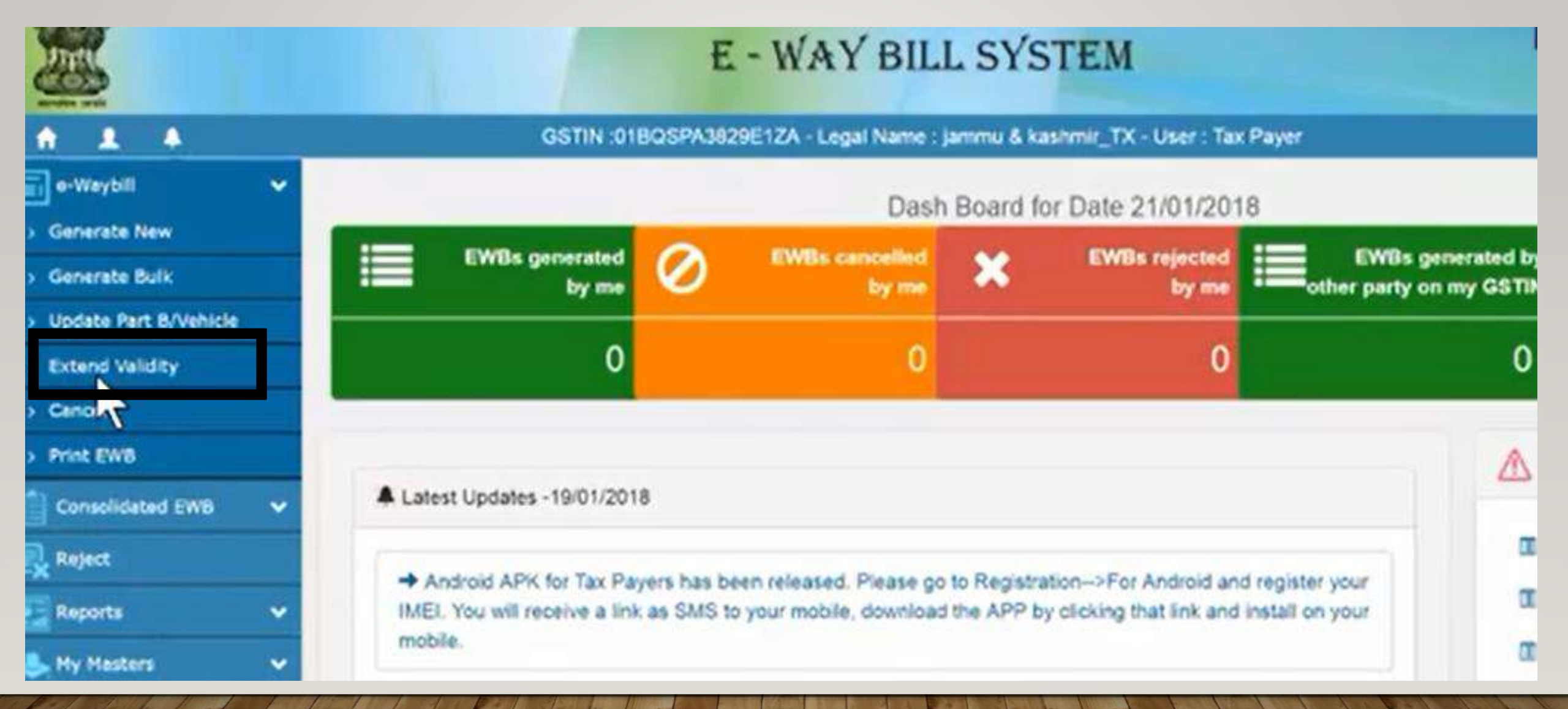

2.This screen will appear. Please enter E way Bill No for which Extension of validity is required.

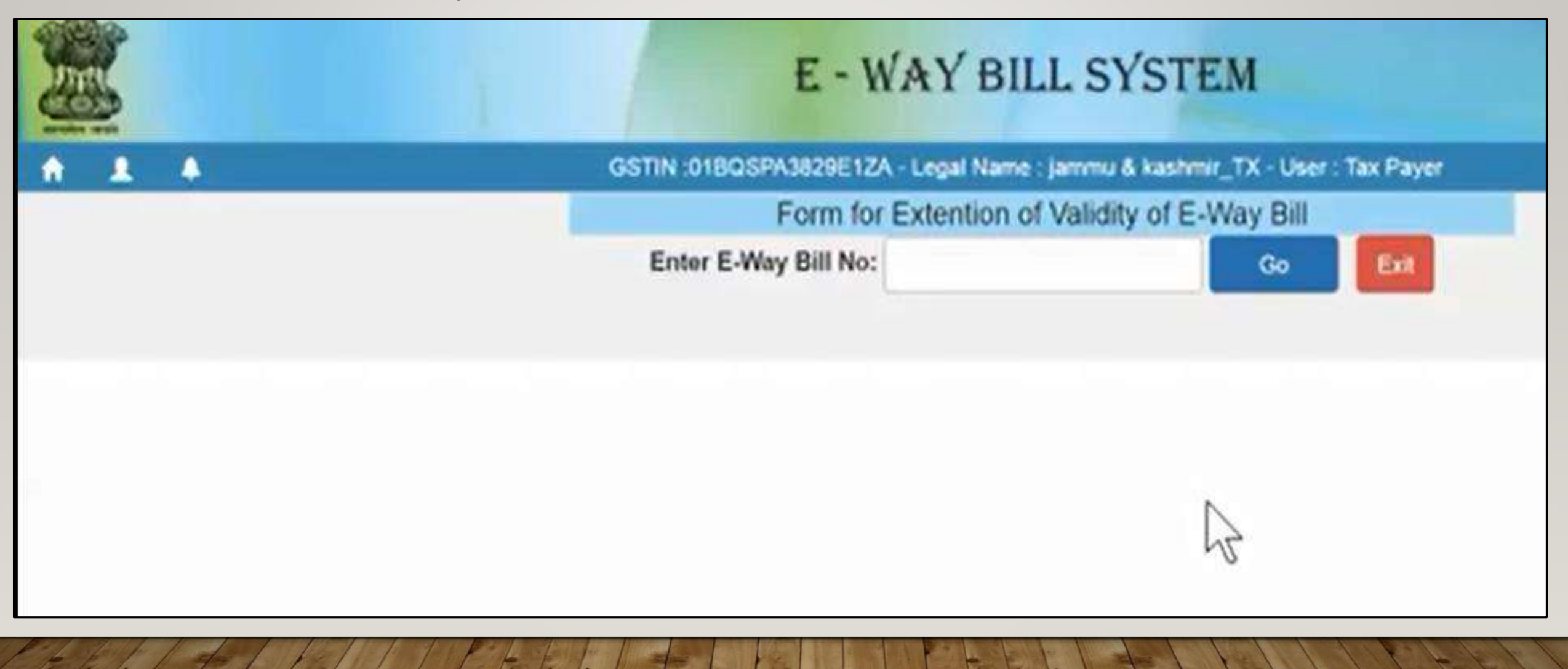

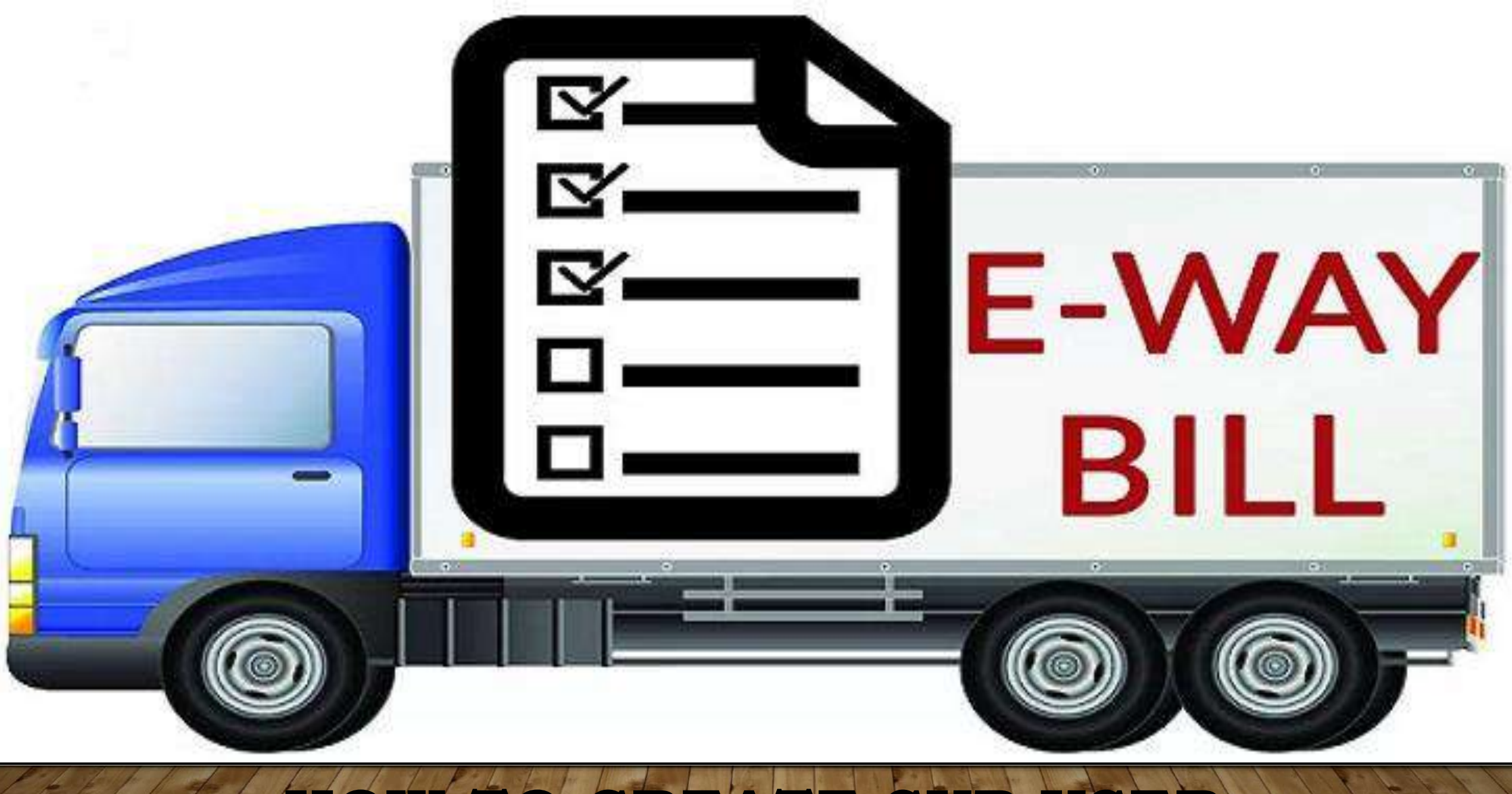

HOW TO CREATE SUB USER

### 1.Click 'Create Sub-user' under the option 'User Management' on the left-hand side of the dashboard.

|                   |   |          | e - Way Bill System        |                 |                               |                |                            |             |
|-------------------|---|----------|----------------------------|-----------------|-------------------------------|----------------|----------------------------|-------------|
| ↑ <b>1</b> ▲      |   |          | GST                        | IN :33AAECS3    | 602B1Z3 - Legal Name : Sl     | HREEJI TRANS   | LOGISTICS LIMITED -        | User : Trai |
| e-Waybill         | ~ |          |                            |                 |                               | Dash B         | oard for Date 24/0         | 1/2018      |
| Consolidated EWB  | ~ |          | EWBs generated             | 0               | EWBs cancelled                | ~              | EWB Assigned               |             |
| Reject            |   |          | by me                      |                 | by me                         |                | o me for transport         |             |
| Reports           | ~ |          | 0                          |                 | 0                             |                | 0                          |             |
| inters My Masters | ~ | k.       |                            | -               |                               |                |                            |             |
| 🞎 User Management | ~ |          |                            |                 |                               |                |                            |             |
| > Create Sub-User |   | 🐥 Lat    | test Updates -15/01/2018   |                 |                               |                |                            |             |
| > Freeze Sub-User |   |          |                            |                 |                               |                |                            |             |
| > Update Sub-User |   | →.<br>SM | Android APK for Tax Paye   | rs has been rel | eased. Please go to Registi   | ration>For And | Iroid and register your IN | MEI. You w  |
| > Change Password |   | Siv      | is to your mobile, downloa | d the AFF by c  | icking that link and instan c | n your mobile. |                            |             |
| E Registration    | ~ |          |                            |                 |                               |                |                            |             |
| Update            | ~ |          |                            |                 |                               |                |                            |             |
| Grievance         | * |          |                            |                 |                               |                |                            |             |

# 2.An OTP is sent to the registered email ID/mobile number. Enter this and Click on 'Validate'

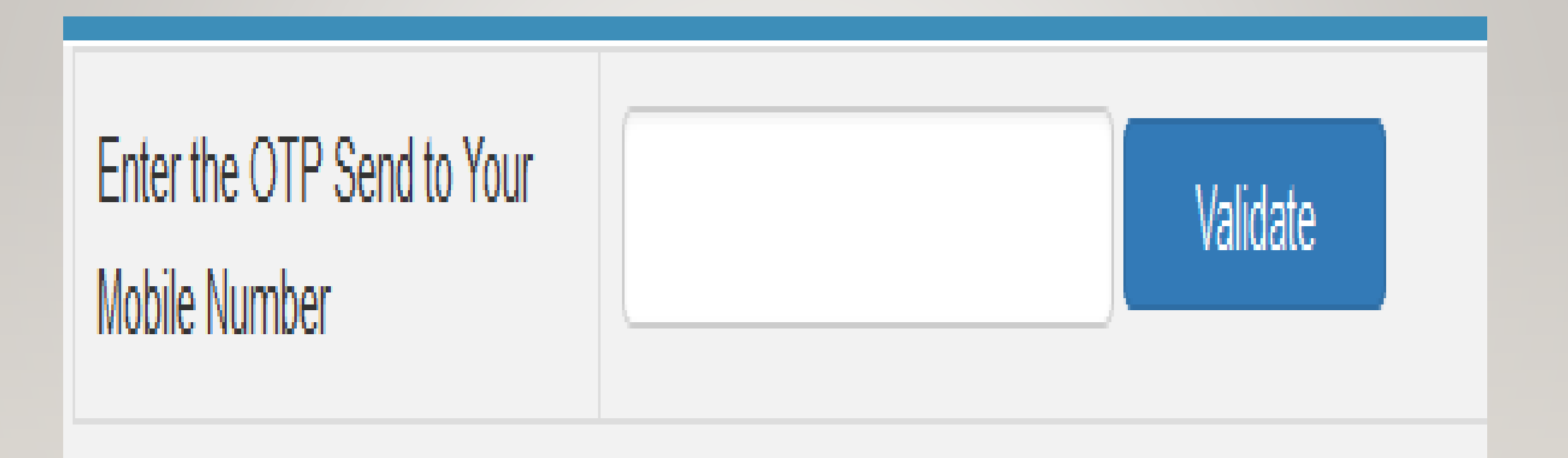

Enter the desired '**Suffix Login ID**' (Sub-User name) and click on 'Check' to check for its availability. If the taxpayer's username is 'Scs' and he is giving suffix as 'Pintoo', then the sub-user id will be 'Scs\_Pintoo'

| E - WAY BILL SYSTEM |                                        |  |  |  |  |
|---------------------|----------------------------------------|--|--|--|--|
| 29AAACL28           | 36L1Z8-LAWREL NAVIGATION MAURITIUS LTD |  |  |  |  |
| User Creation       |                                        |  |  |  |  |
| Suffix Login ID     | Pintoo                                 |  |  |  |  |

| Login ID         | LAWREL123_MADI |
|------------------|----------------|
| Name of the user | Scs - Pintoo   |
| Designation      |                |
| Mobile           |                |
| Email ID         |                |

Enter the name of the authorized personnel, designation, mobile number and email ID who will use this sub-user ID. 3. Choose the **place** of businesses/ branches for which the sub-user is enabled to generate e-way bills.

| Enable the user to generate E-Way Bill for | Il Offices O Particular Office | In case of<br>places of<br>within th<br>state, the |
|--------------------------------------------|--------------------------------|----------------------------------------------------|
| Select Office                              | - Select Office -              | <br>may crea<br><b>users</b> for<br>additional     |
|                                            |                                | busii                                              |

In case of multiple places of business within the same state, the taxpayer may create **subusers** for each additional place of business separately so as to have a proper control. 4. Select the **facilities** that are available for sub-user on the e-Way Bill portal i.e e-Way Bill generation, cancellation, rejection, report generation or updating masters.

| Enable E-Way Bill generation              | Yes   | O No |
|-------------------------------------------|-------|------|
| Enable Consolidated E-Way Bill generation | Yes   | No   |
| Enable E-Way Bill rejection               | Yes   | No   |
| Enable report generation                  | Yes   | O No |
| Enable updating masters                   | · Yes | O No |

5. The system gives an option to the taxpayer to freeze the sub-user i.e. Disable the sub-user and update sub- user from using facilities on the E-way bill portal

|                         |                                                                         | e - Way                                | y Bill System                           |
|-------------------------|-------------------------------------------------------------------------|----------------------------------------|-----------------------------------------|
| ♠ ▲ ▲                   | GSTIN :33A                                                              | AECS3602B1Z3 - Legal Name:S            | HREEJI TRANSLOGISTICS LIMITED -         |
| 📄 e-Waybill 🛛 🗸         |                                                                         |                                        | Dash Board for Date 24/0                |
| Consolidated EWB 🗸 🗸    | EWBs generated                                                          | EWBs cancelled                         | EWB Assigned                            |
| 🛃 Reject                | E by me                                                                 | by me                                  | to me for transport                     |
| Reports 🗸 🗸             | о                                                                       | о                                      | Ο                                       |
| 🖕 My Masters 🛛 🗸 🗸      |                                                                         |                                        |                                         |
| 🐝 User Management 🛛 🗸 🗸 |                                                                         |                                        |                                         |
| > Create Sub-User       | Latest Updates -15/01/2018                                              |                                        |                                         |
| > Freeze Sub-User       |                                                                         |                                        |                                         |
| > Update Sub-User       | Android APK for Tax Payers has b<br>SMS to your mobile, download the AP | een released. Please go to Regist      | ration->For Android and register your I |
| > Change Password       | Sivis to your mobile, download the Ar                                   | -P by clicking that link and install ( | on your mobile.                         |
| Registration 🗸          |                                                                         |                                        |                                         |
| 🔄 Update 🛛 🗸 🗸          |                                                                         |                                        |                                         |
| 🔄 Grievance 🗸 🗸         |                                                                         |                                        |                                         |

6. Click on 'Freeze' button appearing at the bottom of the screen to freeze the sub user.

| 29AAACL2836L1Z8-LAWREL N                   | NAVIGATION MAURITIUS LTD           |
|--------------------------------------------|------------------------------------|
| User Freeze                                |                                    |
| Login ID                                   | LAWREL123_MADI                     |
| Name of the user                           | MADI                               |
| Designation                                | ASD                                |
| Mobile                                     | 9698989898                         |
| Email ID                                   | ASD@EMAIL.COM                      |
| Enable the user to generate E-Way Bill for | All Offices      Particular Office |
| Select Office                              | - Select Office -                  |
| Enable E-Way Bill generation               | 🛞 Yes 💿 No                         |
| Enable Consolidated E-Way Bill generation  | 🛞 Yes 💿 No                         |
| Enable E-Way Bill rejection                | 🛞 Yes 💿 No                         |
| Enable report generation                   | 🐵 Yes 💿 No                         |
| Enable updating masters                    | Yes   No                           |

### **How to Update Masters**

Click on My Masters on the left side of the home page and select the Master that you want to update (Products, clients, Suppliers, Transporters)

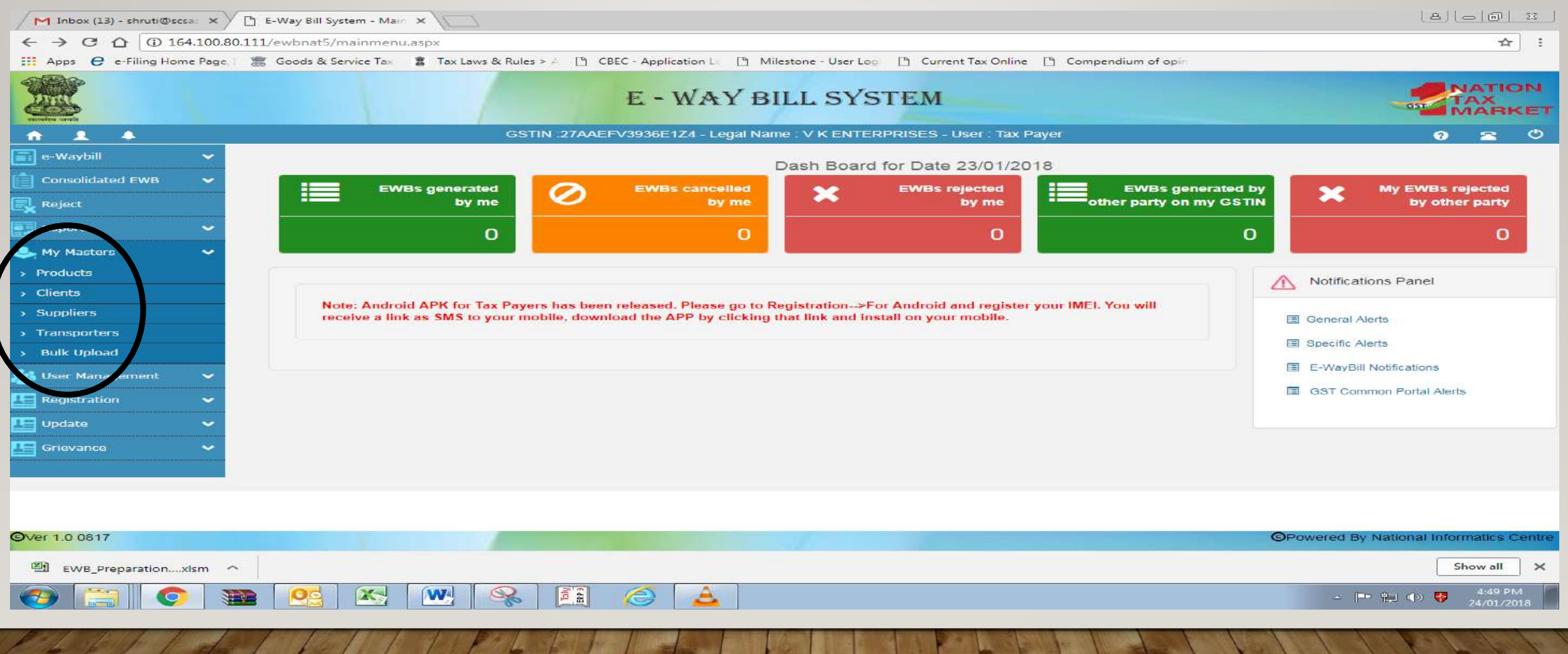

- > For updating product Master. Click on product.
- > Enter all the product details and click on submit.

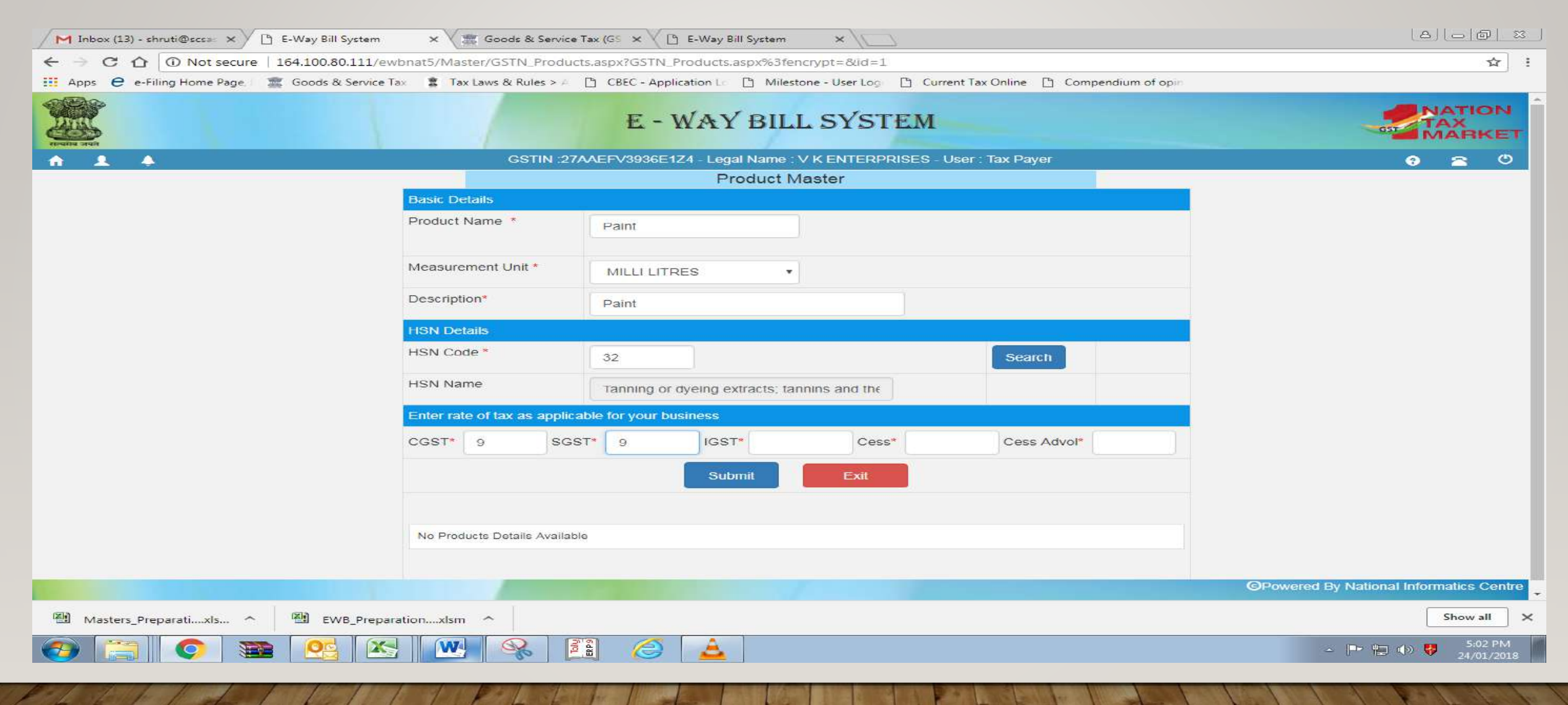

For updating Client Master & Supplier Master. Click on Client & Supplier.

▷ If customer is **Registered** click on GST Registered  $\rightarrow$  Customer GSTIN  $\rightarrow$  Submit.

| Traine and |                | E - WAY BILL SY                                | STEM                        | GST | IATI<br>AX<br>MAR | ON<br>KET |
|------------|----------------|------------------------------------------------|-----------------------------|-----|-------------------|-----------|
| A 1 4      | (              | SSTIN :27AAEFV3936E1Z4 - Legal Name : V K ENTI | ERPRISES - User : Tax Payer | 9   | 2                 | ٢         |
|            |                | Customers Master                               |                             |     |                   |           |
|            |                | 💿 GST Registered 🔘 GST Uni                     | registered                  |     |                   |           |
|            | Customer GSTIN | ENTER GSTIN                                    | Submit                      |     |                   |           |
|            |                |                                                |                             |     |                   |           |

➢ If customer is Unregistered click on GST Unregistered→ State to which customer belongs to→ Name of the customer→ Address of the customer→ Place→ Pin Code→ Mobile Number→ Email ID→ Approximate Distance (in kms)→ Click on Submit.

| E - WA                     | Y BILL SYSTEM                                   |       |
|----------------------------|-------------------------------------------------|-------|
| GSTIN :27AAEFV3936E1Z4 - I | Legal Name : V K ENTERPRISES - User : Tax Payer | 0 2 0 |
| ⊖ GST F                    | Customers Master                                |       |
| State *                    | -State-                                         |       |
| Name *                     | Name                                            |       |
| Address                    | Line 1                                          |       |
|                            | Line 2                                          |       |
| Place                      | Place                                           |       |
| PIN Code: *                | PIN Code                                        |       |
| Mobile Number. *           | Mobile No.                                      |       |
| Email                      | Email                                           |       |
| Approximate Distance (in   | KM)                                             |       |
| S                          | Submit Exit                                     |       |

- For updating Transporters Masters. Click on Transport
- If Transporter is Registered enter Transporter GSTIN in Transporter's Number
- > If Transporter is Unregistered enter Transporter ID (TRANSIN) in

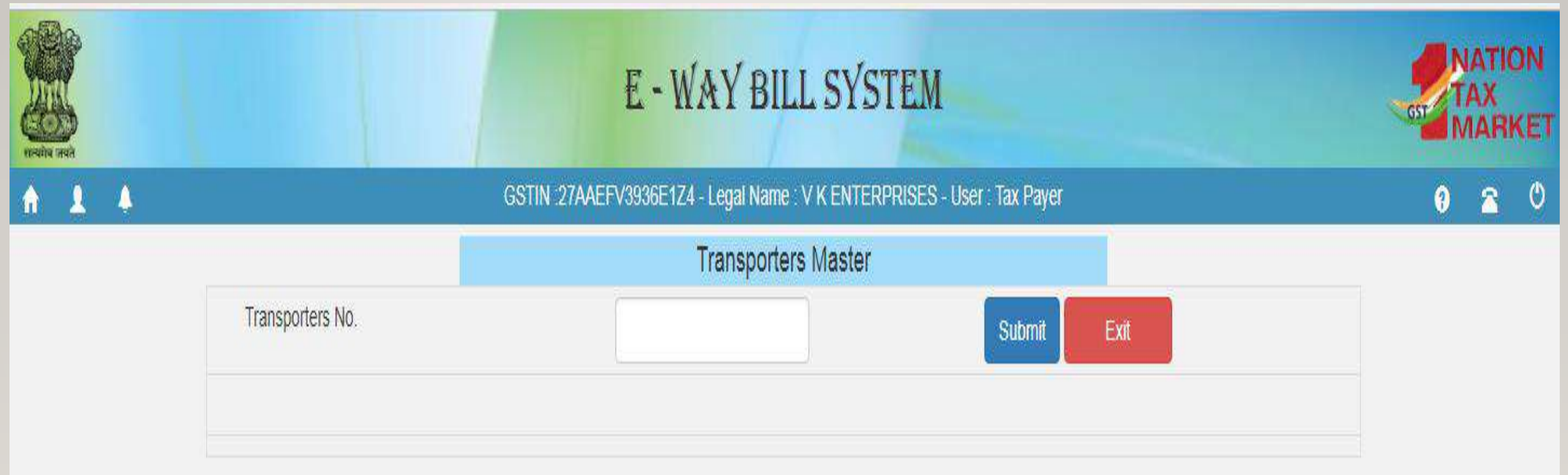

➢ In case where the details for Product, Client, Supplier & Transport data is vast, you can update the data through bulk upload using JSON File.
 ➢ Click on bulk upload→ select the master that you want to update→ Click GO→ Upload the JSON File→ Generate

| Total and  |          |                  | E - WAY BILL SYSTEM                                                      |       |
|------------|----------|------------------|--------------------------------------------------------------------------|-------|
| <b>A 1</b> | <b>A</b> |                  | GSTIN :27AAEFV3936E1Z4 - Legal Name : V K ENTERPRISES - User : Tax Payer | ଡ 🕿 ଓ |
|            |          |                  | Bulk Masters                                                             |       |
|            |          |                  | Select Option Product Client Supplier Transporter                        |       |
|            |          |                  | GO                                                                       |       |
|            |          |                  | E - WAY BILL SYSTEM                                                      |       |
| A 1        | 4        |                  | GSTIN :27AAEFV3936E1Z4 - Legal Name : V K ENTERPRISES - User : Tax Payer | ල 🕿 ල |
|            |          |                  | Products Master - Bulk Upload                                            |       |
|            |          | Upload Json File | Choose File No file chosen<br>Upload                                     |       |
|            |          |                  | Generate                                                                 |       |

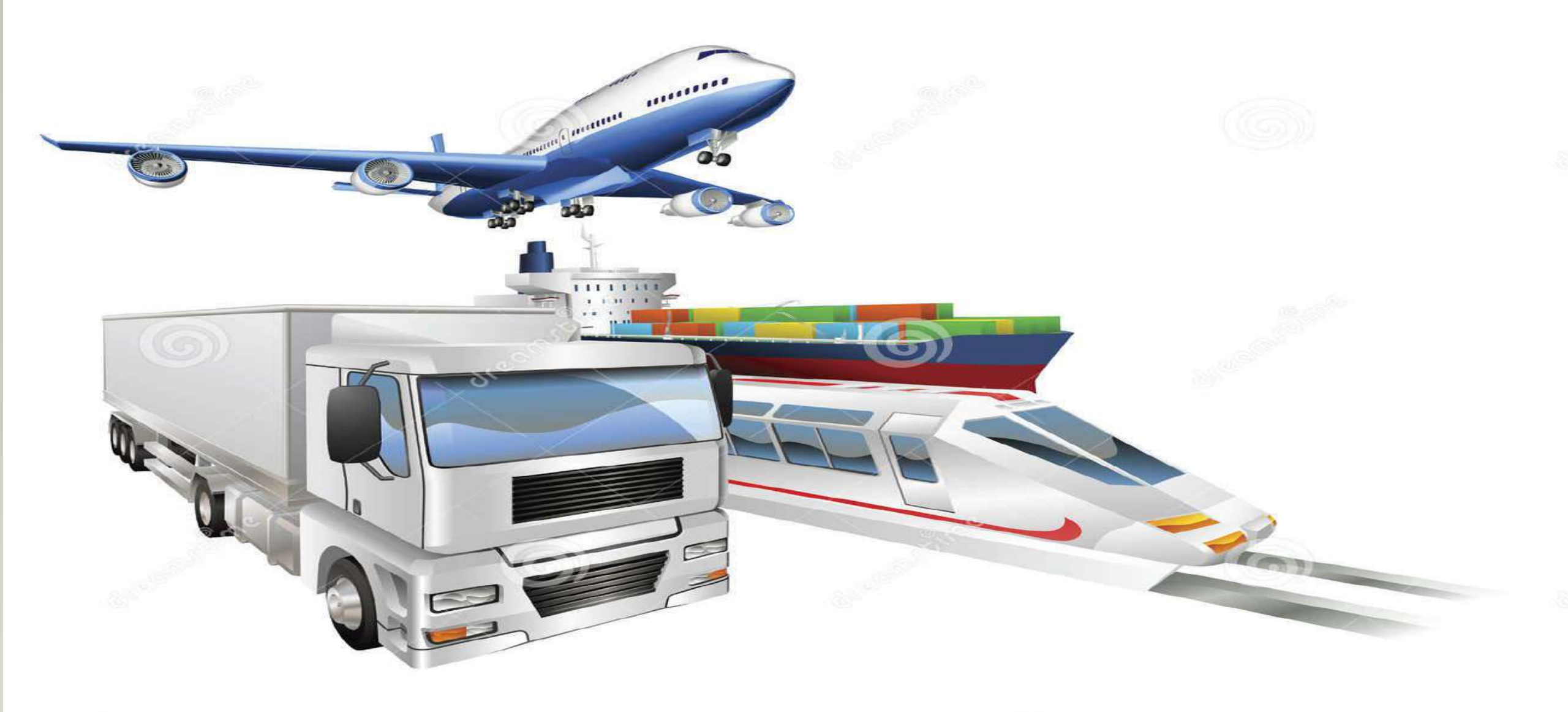

### How to Update Vehicle Number/Part B

### 1.Select Update Vehicle Number under the main tab E way Bill.

|                         | E - WAY BILL SYSTEM |                              |            | Pankaj Arora<br>TAX<br>MARK |             |                           |                   |         |              |               |         |
|-------------------------|---------------------|------------------------------|------------|-----------------------------|-------------|---------------------------|-------------------|---------|--------------|---------------|---------|
| A 1 4                   |                     | GSTIN :0                     | BOSPASE    | 29E1ZA - Legal Name :       | jammu & ki  | ashmir_TX - User : Ta     | x Payer           |         |              | 9             | ~       |
| e-Waybill               | *                   |                              |            | Dast                        | Board f     | or Date 21/01/201         | 18                |         |              |               |         |
| > Generate New          |                     | -                            | 0          | END-                        |             | EN IO CONTRACTO           |                   |         | 2.2          | -             |         |
| > Generate Bulk         |                     | by me                        | 0          | Ewes cancelled<br>by me     | - X-        | by me                     | ther party on m   | y GSTIN | - ×.         | by            | y other |
| > Update Part B/Vehicle |                     |                              |            |                             |             |                           |                   |         |              |               |         |
| > Extend V&_/ty         |                     | 0                            |            | 0                           |             | 0                         |                   | 0       |              |               |         |
| > Cancel                |                     |                              |            |                             |             |                           |                   |         |              |               |         |
| > Print EWB             |                     |                              |            |                             |             |                           |                   | A       | Notificatio  | ns Panel      | E.      |
| Consolidated EWB        | *                   | Latest Updates -19/01/20     | 18         |                             |             |                           |                   | -       |              |               |         |
| Reject                  |                     | Android APK for Tax Pa       | wers has b | een released. Please or     | to Registra | ation>For Android an      | nd register your  |         | General Ale  | 3             |         |
| Reports                 | •                   | IMEI. You will receive a lin | k as SMS 1 | o your mobile, download     | the APP b   | by clicking that link and | f install on your | α       | Specific Ale | rta           |         |
| 📥 Hy Masters            | ~                   | mobse.                       |            |                             |             |                           |                   |         | E-WayBill ?  | votifications | £       |
| 🚲 User Menagement       | *                   |                              |            |                             |             |                           |                   |         | GST Com      | non Portal    | Alers   |
| E Registration          | *                   |                              |            |                             |             |                           |                   |         |              |               |         |

2.Window for Update Vehicle Number will appear. We can Update Vehicle Number either by giving E way Bill Number or Date.

|       | E - WAY BILL SYSTEM                                                                                                    |
|-------|----------------------------------------------------------------------------------------------------|
| * * * | GSTIN:01BOSPA3829E     Arrore of the registric of the registric o |
|       | E - WAY BILL SYSTEM                                                                                                    |
|       | Update Vehicle Number<br>Show e-Way Bill By:<br>Enter EWB Generated Date 22/01/2018                                                                                                    |

# 3.This Screen will show. Select the respective bill to be updated from the list.

|        | 11 million (1997)                      |                                           | Update Veh           | nicle Number                                                     |                                                                |
|--------|----------------------------------------|-------------------------------------------|----------------------|------------------------------------------------------------------|----------------------------------------------------------------|
|        |                                        | Show e-Way Bill By:<br>Enter EWB Generate | e-Wa                 | vy Bill No #Generated by me(Dat<br>01/2018                       | Exit                                                           |
|        | Unique No/Eway Bill No<br>& Date       | Generated By                              | Doc NolDate          | From Place                                                       | To Place                                                       |
| Select | 391000781397<br>22/01/2018 12:33:00 PM | 01BQSPA3829E1ZA,<br>jammu and kashmir     | 1234 -<br>22/01/2018 | 01BQSPA3829E1ZA-jammu<br>kashmir_TX,<br>jammu and kashmir.562123 | URP -abc,<br>lucknow,226001                                    |
| Select | 391000781438<br>22/01/2018 13:23:00 PM | 01BQSPA3829E1ZA,<br>lucknow               | 1234 -<br>22/01/2018 | URP -abc,<br>lucknow.226001                                      | 01BQSPA3829E1ZA-jamm<br>kashmir_TX,<br>jammu and kashmir,56212 |
| Select | 361000781442<br>22/01/2018 13:39:00 PM | 01BQSPA3829E1ZA,<br>jammu and kashmir     | 1123 -<br>22/01/2018 | 01BQSPA3829E1ZA-jammu<br>kashmir_TX,<br>jammu and kashmir,562123 | 29AAACG0569P1Z3-AMB<br>CEMENTS LIMITED,<br>MANGALORE,575010    |
| Select | 301000781501<br>22/01/2018 15:43:00 PM | 01BQSPA3829E1ZA,<br>jammu and kashmir     | 1234 -<br>22/01/2018 | 018QSPA3829E1ZA-jammu<br>kashmir_TX,<br>jammu and kashmir,562123 | 29AAACG0569P1Z3-AMB<br>CEMENTS LIMITED.<br>MANGALORE,575010    |

### 4. How to Update Vehicle Number?

|                            |                      | Vehicle Updation For The EWB No:391000781397                                                                        |
|----------------------------|----------------------|----------------------------------------------------------------------------------------------------|
| Select Mode                | From                 | 01BQSPA3829E1ZA,Raliway StationGollahalliGHS,Nelamangalajammu and kashmir,jammu and kashmir,552123,JAMMU AND KASMIR |
| of Transport               | То                   | URPlucknow,226001,UTTAR PRADESH                                                                                     |
| Road, Rail,                | Update Par           | 1-8                                                                                                    |
| Air or Ship.               | Mode Of<br>Transport | *Road ©Rail ©Air ©Ship                                                                                              |
| Provide the                | Vehicle<br>No*       | UP321234                                                                                                    |
| which Mode                 | Place of<br>Change*  | BHATINDA                                                                                                    |
| of Transport<br>is changed | State of<br>Change*  | PUNJAB *                                                                                                    |
|                            | Reason"              | - Select Reason -                                                                                                   |
| Please Select              | Traps                | - Select Reason -                                                                                                   |
| the reason                 | Doc No.              | Due To Break Down                                                                                                   |
| from                       |                      | Due To Transhipment                                                                                                 |
| dropdown                   |                      | Others (Pis Specify)                                                                                                |
| menu.                      |                      |                                                                                                    |

|                      | kashmir,jammu and kashmir,562123,JAMMU AND KASMIR |  |  |  |  |  |
|----------------------|---------------------------------------------------|--|--|--|--|--|
| То                   | URPlucknow,226001,UTTAR PRADESH                   |  |  |  |  |  |
| Update Par           | 1-8                                               |  |  |  |  |  |
| Mode Of<br>Transport | Road Rail Air Ship                                |  |  |  |  |  |
| Vehicle<br>No*       | UP321234                                          |  |  |  |  |  |
| Place of<br>Change*  | BHATINDA                                          |  |  |  |  |  |
| State of<br>Change   | PUNJAB *                                          |  |  |  |  |  |
| Reason*              | Due To Break Down                                 |  |  |  |  |  |
| Trans<br>Doc No      | 1234                                              |  |  |  |  |  |
| ess Suł              | omit .                                            |  |  |  |  |  |

2 / all 1 / l
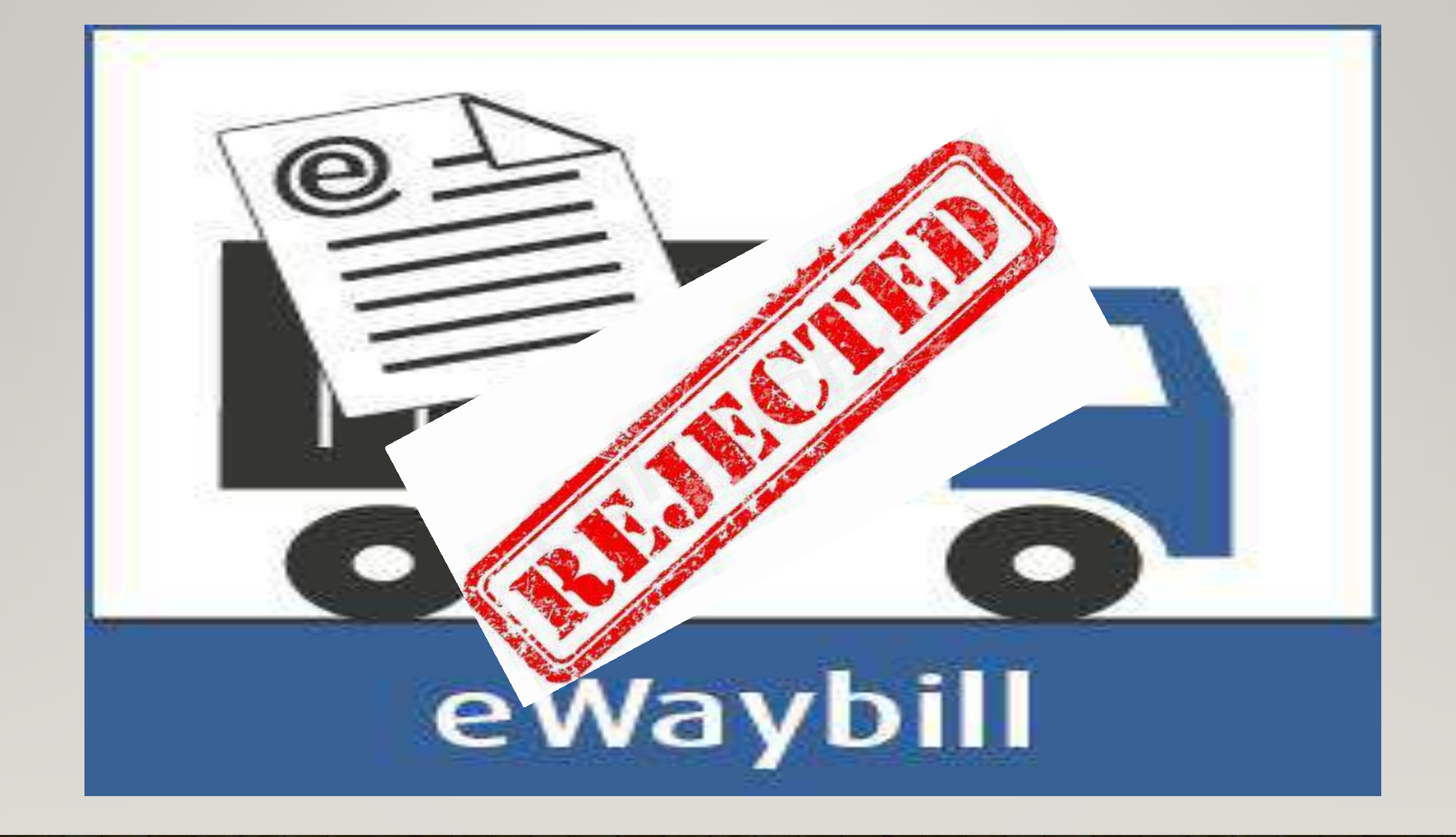

## **Reject E Way Bill Invoice**

Select The Reject Tab if one wants to reject the e way bill. A taxpayer can use this option to reject the e-way bills generated by other parties (as recipients/suppliers) on the former's GSTIN. If the acceptance or rejection is not communicated within **72 hours** from the time of generation of e-Way Bill, it is deemed that he has accepted the details.

| Elevine insid                 |     |                                                               | E - WAY f                       | BILL SYSTEM                         |                    | TAX<br>MARKE                       |
|-------------------------------|-----|---------------------------------------------------------------|---------------------------------|-------------------------------------|--------------------|------------------------------------|
| A 1 4                         |     | GSTIN :33A                                                    | AECS3602B1Z3 - Legal Name : SHF | REEJI TRANSLOGISTICS LIMITED -      | User : Transporter | 0 🕿 🕚                              |
| 📄 e-Waybill                   | ×   |                                                               |                                 | Dash Board for Date 23/01/          | 2018               |                                    |
| Consolidated EWB Generate New | ľ 🔳 | EWBs generated<br>by me                                       | EWBs cancelled<br>by me         | EWB Assigned<br>to me for transport | Consolidated EWB   | EWB pending for<br>Part-B updation |
| › Generate Bulk               |     | 0                                                             |                                 | 0                                   |                    | 0                                  |
| > Re-Generate                 |     |                                                               | U                               | U                                   | U                  | U                                  |
| Print Consolidated EWI        | 3   |                                                               |                                 |                                     |                    |                                    |
| Reject                        |     |                                                               |                                 |                                     |                    | Notifications Panel                |
| Reports                       | ~   | Note: Android APK for Tax Pa<br>receive a link as SMS to your | General Alerts                  |                                     |                    |                                    |
| it My Masters                 | ×   |                                                               |                                 |                                     |                    | Consider Alexter                   |
| 🚵 User Management             | *   |                                                               |                                 |                                     |                    | E Operine Alerts                   |

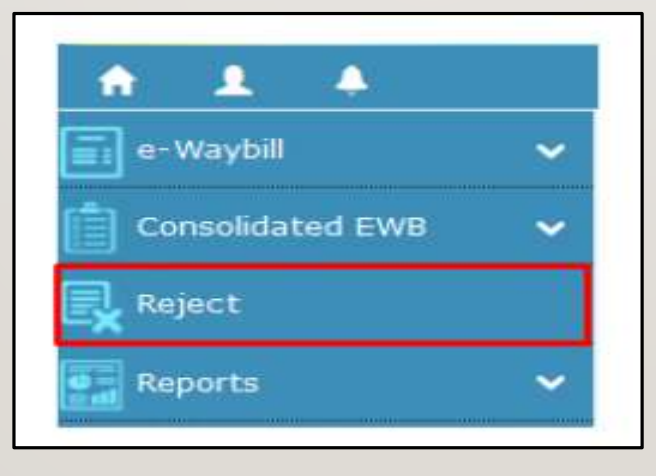

| रात्यगेव जयते | E - WAY BILL SYSTEM                                                                       |  |  |  |  |
|---------------|-------------------------------------------------------------------------------------------|--|--|--|--|
| A 11 A        | GSTIN :33AAECS3602B1Z3 - Legal Name : SHREEJI TRANSLOGISTICS LIMITED - User : Transporter |  |  |  |  |
|               | Reject E- Way Bill generated by others                                                    |  |  |  |  |
|               | Select Date - 24/01/2018 F Submit Exit                                                    |  |  |  |  |

# **Reject E Way Bill Invoice**

#### Procedure

- Select the date on which the e-way bill was generated and Click on 'Submit'
- List of E-way bills appears that were generated on the selected date.
- Tick mark against the concerned e-way bill you want to reject on the right-hand side.
- You get a message on the screen once the e-way bill is successfully rejected.

# FAQ

#### <u>How does the taxpayer or recipient come to know about the e-way bills generated on</u> <u>his GSTIN by other person/party?</u>

As per rules, the taxpayer or recipient can reject the e-way bill generated on his GSTIN by other parties. The following option are available for him to see the list of e-way bills.

- > He can see on the dashboard, once he logs into the system.
- He will get one SMS everyday indicating the total e-way bills. Here, system shows the list of e-way bills generated on his GSTIN by others.
- $\succ$  He can go to report and see the 'EWBs by other parties'.

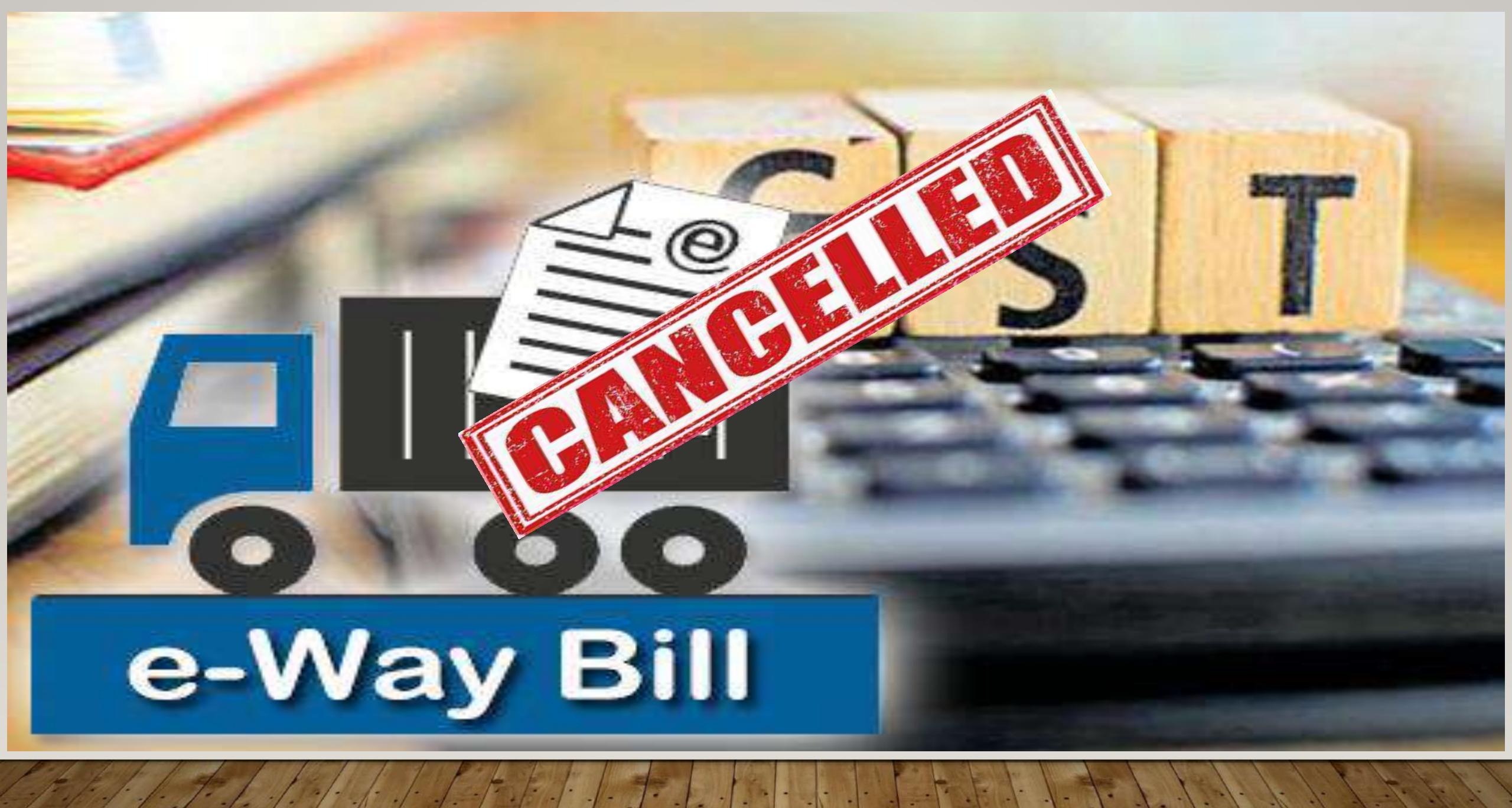

# How to Cancel E way Bill

## 1.Select Extend Validity under the main tab E way Bill.

|                                     | E - WAY BILL SYSTEM<br>GSTIN :01BQSPA3829E1ZA - Legal Name : janrmu & kashmir_TX - User : Tax Payer |                            |                                                    |                           |                                                 |                                    |  |
|-------------------------------------|----------------------------------------------------------------------------------------------------|----------------------------|----------------------------------------------------|---------------------------|-------------------------------------------------|------------------------------------|--|
| * 1 *                               |                                                                                                    |                            |                                                    |                           |                                                 |                                    |  |
| 🖬 e-Waybill 🗸                       | Dash Board for Date 21/01/2018                                                                      |                            |                                                    |                           |                                                 |                                    |  |
| Generate Rulk                       | EWBs generated<br>by me                                                                             | 0                          | EWBs cancelled<br>by me                            | ×                         | EWBs rejected<br>by me                          | EW8s<br>other party                |  |
| > Extend Validity                   | 0                                                                                                   |                            | 0                                                  |                           | 0                                               |                                    |  |
| > Cancel<br>> Print 78              |                                                                                                    |                            |                                                    |                           |                                                 |                                    |  |
| 📋 Consolidated EW8 🗸 🛩              | Latest Updates -19/01/201                                                                           | 8                          |                                                    |                           |                                                 |                                    |  |
| Reject<br>Reports ~<br>My Masters ~ | Android APK for Tax Pa<br>IMEI. You will receive a line<br>mobile.                                  | yers has bi<br>k as SMS to | een released. Piease go<br>o your mobile, download | to Registra<br>The APP by | tion>For Android an<br>y clicking that link and | d register your<br>install on your |  |
| 👪 User Management 🛛 👻               | 1                                                                                                   |                            |                                                    |                           |                                                 |                                    |  |

# 2. This Screen will show. Enter the E way Bill No.

|       | E - WAY BILL SYSTEM                                                         |   |  |  |  |  |
|-------|-----------------------------------------------------------------------------|---|--|--|--|--|
| A 1 4 | GSTIN :018QSPA3829E1ZA - Legal Name : jammu & kashmir_TX - User : Tax Payer |   |  |  |  |  |
|       | Cancel e-Way Bill                                                           |   |  |  |  |  |
|       | Enter e-Way Bill No. 391000781                                              |   |  |  |  |  |
|       |                                                                             |   |  |  |  |  |
|       |                                                                             |   |  |  |  |  |
|       |                                                                             |   |  |  |  |  |
|       |                                                                             |   |  |  |  |  |
|       |                                                                             |   |  |  |  |  |
|       |                                                                             | _ |  |  |  |  |

#### 3.Select the Reason for Cancelling the E way bill and then press on cancel to submit.

|                                                                        | HSN Code<br>Reason for Transportation<br>Transport No. & Name<br>Transport Doc. No. & Date |                              | 3208             |                                                 |              |                             |  |
|------------------------------------------------------------------------|--------------------------------------------------------------------------------------------|------------------------------|------------------|-------------------------------------------------|--------------|-----------------------------|--|
|                                                                        |                                                                                            |                              | Outward - Supply |                                                 |              |                             |  |
|                                                                        |                                                                                            |                              | xyz              |                                                 |              |                             |  |
|                                                                        |                                                                                            |                              |                  |                                                 |              |                             |  |
|                                                                        | Part - L                                                                                   | 1                            |                  |                                                 |              |                             |  |
|                                                                        | Mode                                                                                       | Vehicle No / Transport<br>No | From             | Entered Date                                    | Entered By   | CEWB No.                    |  |
|                                                                        | Road                                                                                       | UP321234                     | ERIATIN          | 4DA 22/01/2018 03:50 PM                         | testlogn_jk  | 0                           |  |
| Discourse for                                                          |                                                                                            | \$123454                     | BARA             | - Select Reason -                               | hestiogn_jk  | 0                           |  |
| Concelling the E Wey P                                                 | :11                                                                                        | 6012343                      | jamers.          | Duplicate                                       | testlogin_jk | 0                           |  |
| Following the E Way Bill.<br>Following are the Reasons:<br>1.Duplicate |                                                                                            |                              |                  | Order Cancelled<br>Data Entry mistake<br>Others |              | OPowered By National Inform |  |
| 3.Data Entry Mistake<br>4.Others                                       |                                                                                            | Select I<br>Remark           | Reason           | - Select Reason -                               | 3            |                             |  |

# 4. The E way bill will be cancelled successfully.

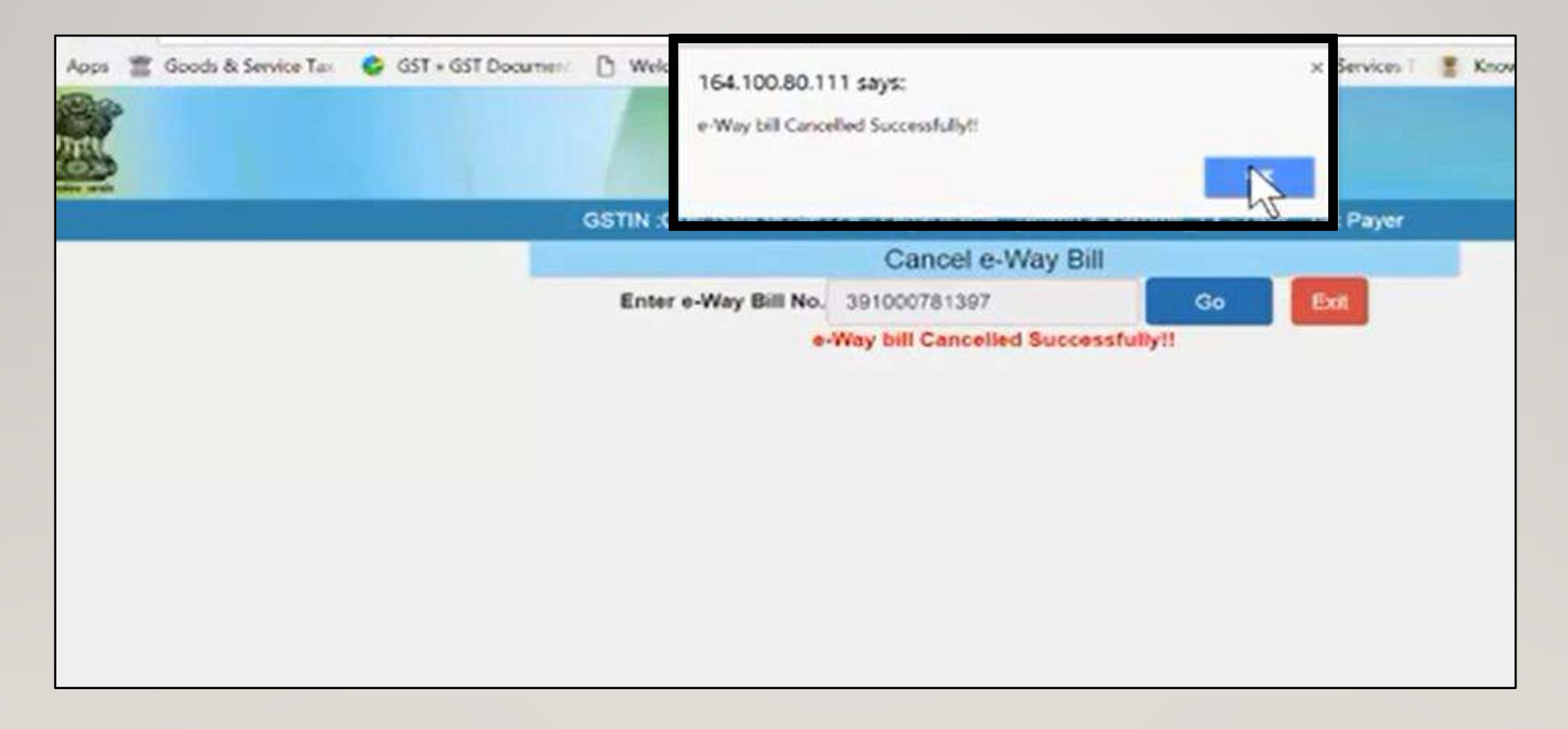

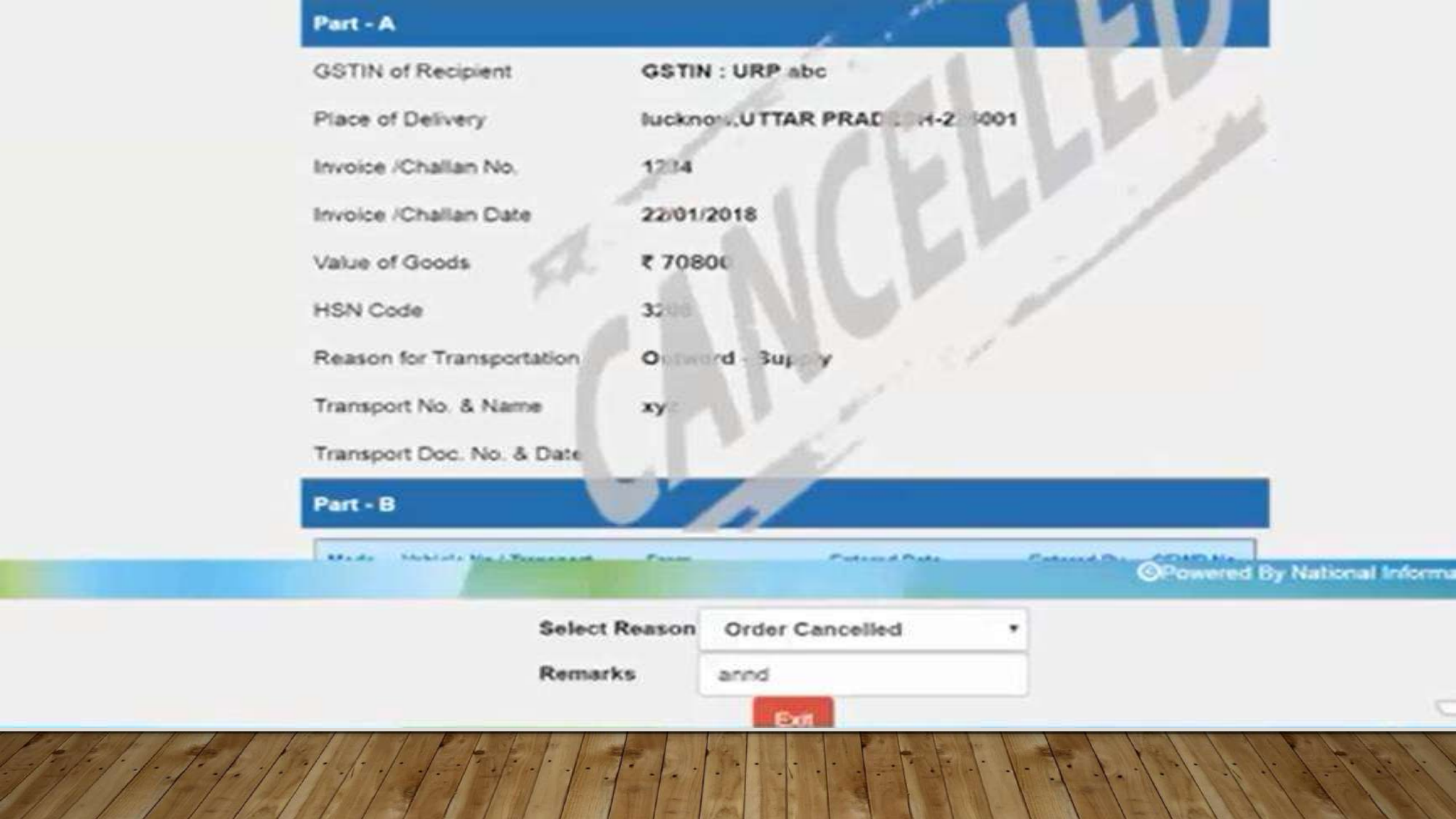

#### MISCELLANEOUS PROVISIONS CANCELLATION OF E-WAY BILL

- E-way bill can be cancelled, electronically on the common portal, within 24 Hours of generation of E- way bill in following 2 cases:
- ≻If goods are not transported or
- ≻Goods are not transported as per details furnished in the E-way Bill
- However, it is important to note that if the goods have been verified in transit by the proper officer, the E-way Bill cannot be cancelled.[Rule 138(9)]
- The unique number generated under sub-rule (1) shall be valid for 72 hours for updation of Part B of the form.

# FAQ

#### If there is a mistake or wrong entry in the e-Way, what has to be done?

If there is mistake, incorrect or wrong entry in the e-way bill, then it cannot be edited or corrected.

#### Can the e-way bill be deleted or cancelled?

The e-way bill once generated cannot be deleted. However, it can be cancelled by the generator within 24 hours of generation. If it has been verified by any proper officer, then it cannot be cancelled. Further, e-way bill can be cancelled if either goods are not transported or are not transported as per the details furnished in the e-way bill.

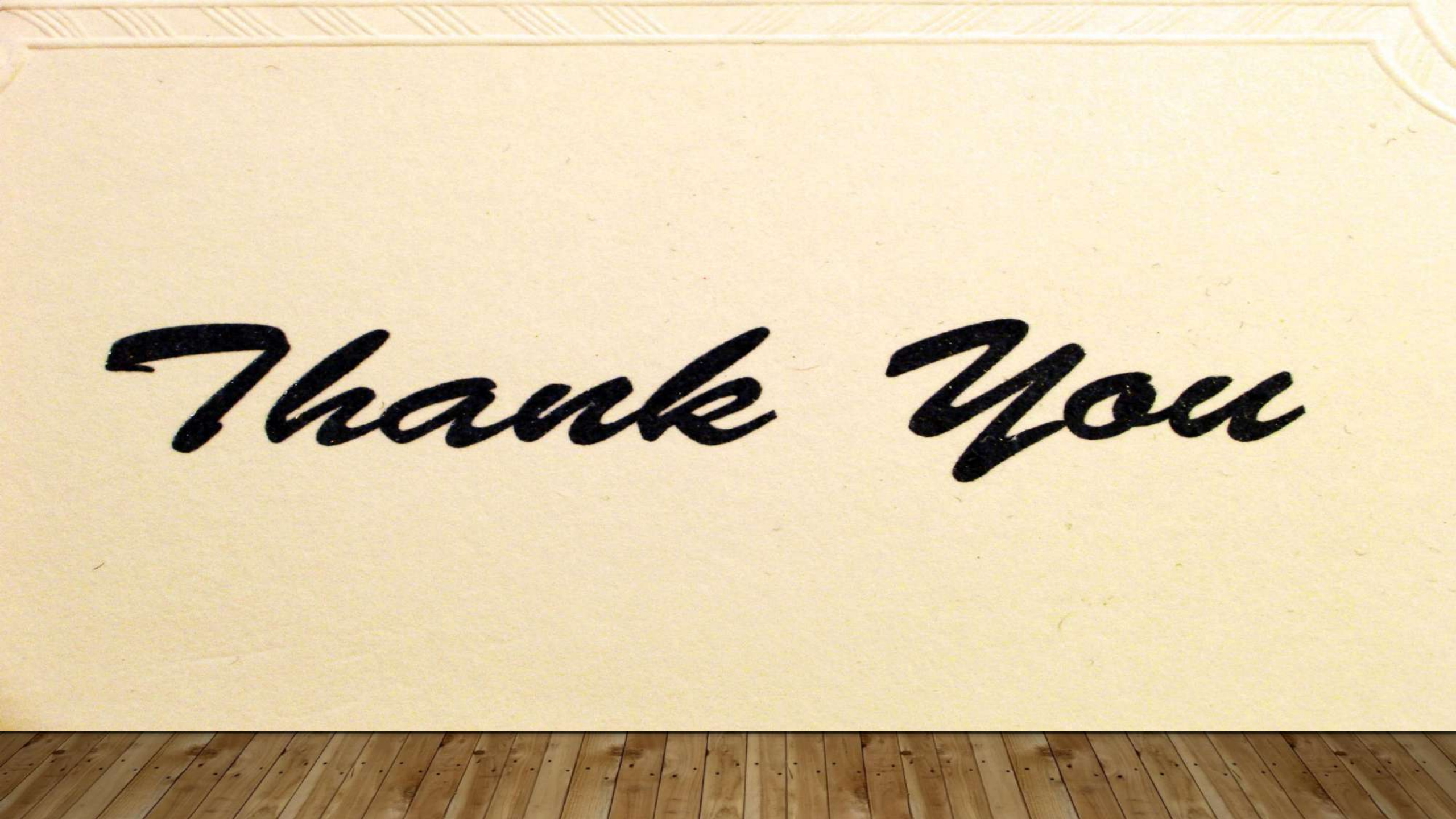